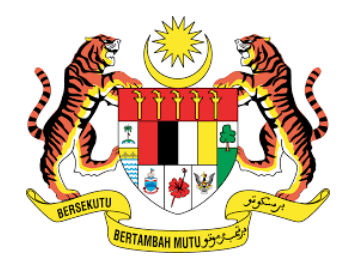

# PANDUAN PENGGUNAAN SISTEM eSPKM BAGI PUSAT BERTAULIAH DI BAWAH SISTEM PERSIJILAN KEMAHIRAN MALAYSIA (SPKM)

# <u>VERSI 2.0</u>

## JABATAN PEMBANGUNAN KEMAHIRAN KEMENTERIAN SUMBER MANUSIA

# 1 OGOS 2017

http://staging.skkm.gov.my/espkm/

# **KANDUNGAN**

| 1. | PENDA   | HULUAN                               | 3  |
|----|---------|--------------------------------------|----|
| 2. | LOGIN   | SISTEM                               |    |
|    | 2.1.    | PENGGUNA BAHARU                      | 4  |
|    | 2.2.    | PENGGUNA SEDIAADA                    | 6  |
| 3. | PAPAR   | AN PERIGATAN                         | 7  |
| 4. | PERMO   | HONAN PENTAULIAHAN                   | 8  |
| 5. | PENUG   | ASAN PP/PPD                          | 9  |
| 6. | PENDA   | FTARAN PELATIH                       | 11 |
| 7. | PENILA  | IAN                                  |    |
|    | 7.1.    | PEGAWAI PENILAI (PP)                 | 24 |
|    | 7.2.    | PEGAWAI PENGESAH DALAMAN (PPD)       | 25 |
|    | 7.3.    | PENGURUS PUSAT BERTAULIAH (PPB)      | 26 |
| 8. | PERMO   | HONAN PPL                            | 27 |
| 9. |         | RAN A :                              |    |
| C  | ARTA AL | IR PROSES PENDAFTARAN PELATIH        | 28 |
| 10 | ). LAM  | PIRAN B:                             |    |
| SE | NARAI   | SEMAK PERMOHONAN PENDAFTARAN PELATIH | 29 |
| 11 | L. LAM  | PIRAN C                              |    |
| JA | DUAL P  | ENDAFTARAN PELATIH EMPAT (4) SETAHUN | 30 |

### 1. PENDAHULUAN

Maklumat asas penggunaan **Sistem eSPKM**:

- 1. Setiap PB hendaklah terlebih dahulu mengenalpasti personel yang terlibat dalam Sistem eSPKM .
- 2. Personel yang terlibat dan tanggungjawab adalah:
  - a. Penyelaras
    - i. **Mengatur personel** Pegawai Penilai (PP), Pegawai Pengesah Dalaman(PPD) dan Pengurus Pusat Bertauliah (PPB).
    - ii. **Mengurus perkara berkaitan pentauliahan program** yang hendak ditauliahkan.
    - iii. **Mengurus perkara berkaitan pendaftaran pelatih** melalui sistem dan mengemukakan bayaran pendaftaran kepada JPK.
    - iv. **Mengurus perkara berkaitan verifikasi PPL** bagi program yang akan tamat tempoh latihan bagi sesuatu program.
    - v. Mengurus perkara berkaitan pengeluaran sijil pelatih setelah selesai verifikasi PPL.
    - vi. Penyelaras dapat melihat maklumat penilaian yang telah dilaksanakan oleh pp, ppd dan ppl
    - vii. Penyelaras yang dilantikan hendaklah di**daftarkan sebagai penyelaras bagi sesebuah PB melalui Sistem eSPKM**.
  - b. Pegawai Penilai (PP)
    - i. Mengurus perkara berkaitan penilaian kerja kursus.
    - ii. PP perlu menilai kerja kursus setiap pelatih sebelum lawatan Verfikasi PPL dilaksanakan.
  - c. Pegawai Pengesah Dalaman (PPD)
     Mengesahkan penilaian kerja kursus yang telah dinilai oleh PP melalui
     Sistem sebelum lawatan Verfikasi PPL dilaksanakan.
  - d. Pengurus Pusat Bertauliah (PPB)
     Memantau pelaksanaan yang telah dilaksanakan oleh Penyelaras, PP dan PPD.
- 3. Personel yang mendapat pengiktirafan PPKSPP sahaja boleh menggunakan sistem ini.
- 4. Sila guna Ochrome bagi memastikan sistem ini berfungsi dengan lancar

### 2. LOGIN SISTEM

Dengan menggunakan Ochrome sila layari http://staging.skkm.gov.my/espkm

| MARLUMAN                                                                                                    | Log Masuk<br>Sila Pilih Peranan Anda:                                                  |
|----------------------------------------------------------------------------------------------------|----------------------------------------------------------------------------------------|
| PB masih boleh menyemak<br>penilaian kendir yahg telah dibuat.<br>Sebarang keperluan pindaan/pembelulain<br>hendakiah dibuat melalui:<br>1) Urusetta, atau<br>2) Pemeriksa yang telah dilantik. | UPK * PB PL TTK A AWAM Sila Pilib.  D Penguna:  Katalahaan:  Log Masuk Lupe Katalahaan |
| Sila guna 🤹 chr                                                                                                    | rome bagi memastikan sistem ini berfungsi dengan lancar                                |
| © Hak                                                                                                    | kananaa<br>Cipta 2017 oleh Jabatan Pembangunan Kemahiran (JPK)                         |

#### 2.1. PENGGUNA BARU

- 2.1.1.Login sebagai **Penyelaras**:
  - 2.1.1.1. Jika anda sebagai penyelaras, sila pastikan **pastikan personel pentauliahan PP,PPD** dan **PPB** telah dilantik. Personel PP,PPD dan PPB tersebut juga hendaklah telah mendapat Pengiktirafan PPKSPP dari CIAST.
  - 2.1.1.2. Penyelaras hendaklah **login dengan menggunakan ID Kod Pusat Bertauliah (PB)** masing-masing seperti berikut:

| Log Basak                                                                                                    | Pengguna Baru adalah bermaksud<br>PB/Penyelaras pertama kali login Sistem<br>eSPKM |
|----------------------------------------------------------------------------------------------------|------------------------------------------------------------------------------------|
| Exact London      Processes Andre      Processes Andre      Processes Andre      Orregenes      Processes Andre      Orregenes      Orregenes      Orre | Masukkan Kod PB Sediakan Kosong                                                    |
| Adalah demaklamkan bahawa Tankh Anthi Penalaan Konsti Penalaba Bonong ando 30.June 3017                                                                                                    | ID PENGGUNA:                                                                       |
| Sila guna 😨 Chrome bagi memasikan sistem ini berfungai dengan lancar                                                                                                    | KXXXXX                                                                             |
| Jahren Freihangunan Kamantan (JPK)<br>O Hak Opta 2017 den Jakotan Perebangunan Kamantan (JPK)                                                                                                    | KATALALUAN:                                                                        |
|                                                                                                    |                                                                                    |

Г

#### 2.1.2. Selepas itu, sila masukkan katalaluan baharu

|   | Mula > Tukar Katalaluan<br>Sila tukar katalaluan anda                       |
|---|-----------------------------------------------------------------------------|
|   | Katalaluan Baharu:       Pengesahan Katalaluan:       Kermuskim       Batul |
|   |                                                                             |
| L |                                                                             |
|   | Sila masukkan Katalaluan baharu bagi tujuan<br>login dalam Sistem eSPKM     |

2.1.3. Jika login kali pertama sebagai PP,PPD atau PPB, sila masukkan **IC** atau **no kad pengenalan** pada ruangan ID Pengguna.

2.1.4. Setelah selesai buka halaman utama, login semula dengan menggunakan ID Pengguna dan Katalaluan Baharu anda.

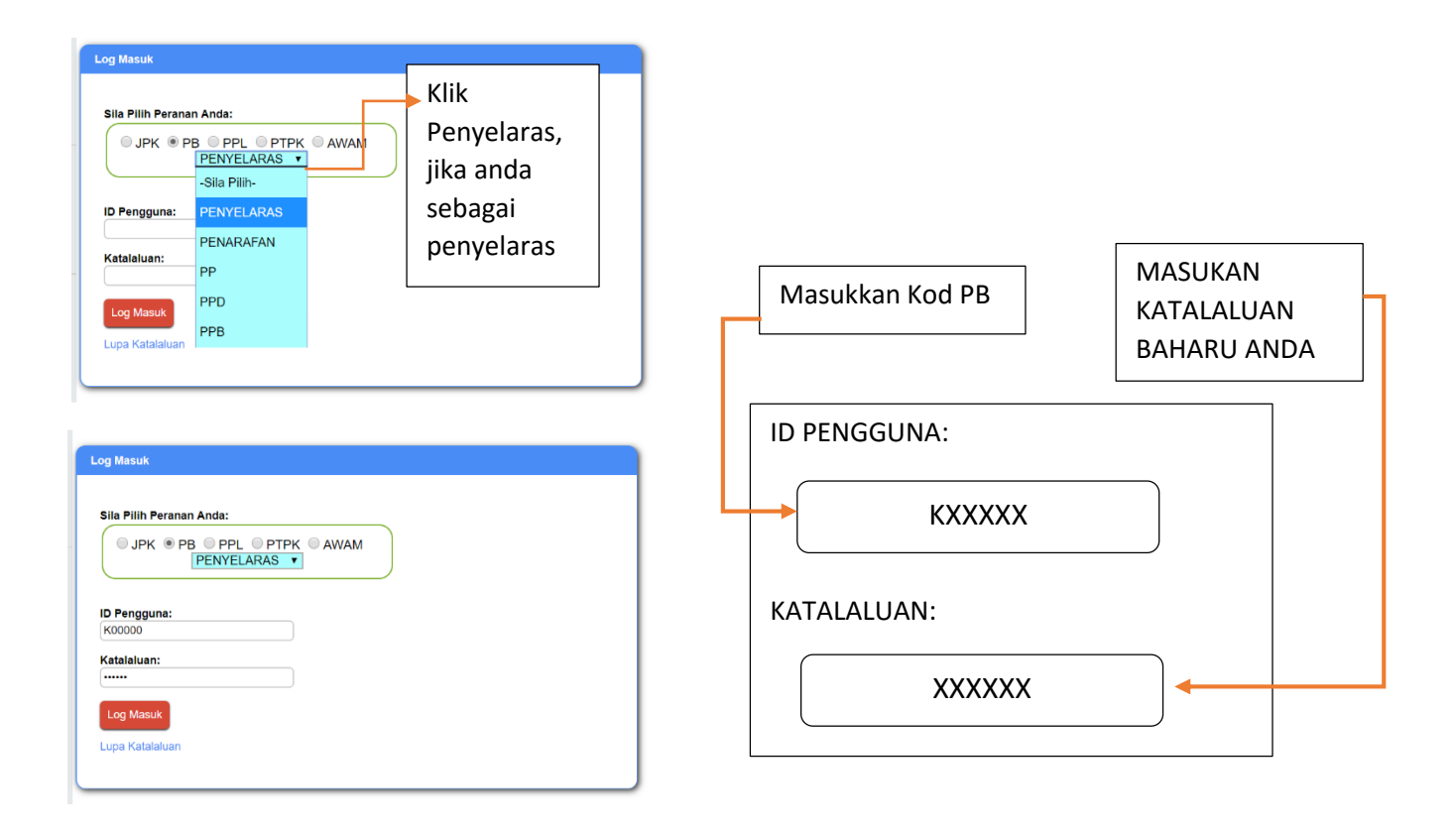

#### 2.2. PENGGUNA SEDIA ADA

Bagi pengguna sedia ada yang pernah menggunakan aplikasi Penarafan Bintang atau sebagainya, anda hendaklah menggunakan **ID Pengguna dan Katalaluan yang sama.** 

### **3. PAPARAN PERIGATAN**

### 3.1. Berikut adalah Paparan Perigatan view Penyelaras

| PERING                                                                     | AZAN                                                                                                    | PENTAULIAHAN C<br>SISTEM PENSIJILAN KEMAI<br>JABATAN PEMBANGUN/<br>PENTAULIAHAN PENUGASAN PP/PPO PENDAFTARAN PEL                                                                                                    | DAN PE<br>HIRAN MALAY:<br>AN KEMAHIRAN (J<br>LATIH PELATIH ULAN                                                                                    | NSIJI<br>SIA (SPKN<br>JPK)<br>IG NILAI                                                                                                    | LAN<br>1) Joint<br>PENILAIAN                                                                                                    | Permonona                                                                                                    | N PPL                                                                                                    | •   | memberi perigatan kepada<br>Penyelaras dari segi tempoh tama<br>pentauliahan, tempoh tama<br>pendaftaran, tempoh permohonan<br>PPL dan lain perigatan dari JPK |
|----------------------------------------------------------------------------|----------------------------------------------------------------------------------------------------|----------------------------------------------------------------------------------------------------|----------------------------------------------------------------------------------------------------|----------------------------------------------------------------------------------------------------|----------------------------------------------------------------------------------------------------|----------------------------------------------------------------------------------------------------|----------------------------------------------------------------------------------------------------|-----|----------------------------------------------------------------------------------------------------|
| 1f0                                                                        |                                                                                                    | SELAMAT DATANG PEGAWAI PENYELARAS PI                                                                                                    | USAT LATIHAN TE                                                                                                    | EKNOLOGI T                                                                                                    | INGGI (ADTEC                                                                                                    | ) MELAKA                                                                                                    |                                                                                                    | 14  |                                                                                                    |
|                                                                            |                                                                                                    | PENTAUL                                                                                                    | AHAN                                                                                                    |                                                                                                    |                                                                                                    |                                                                                                    |                                                                                                    | Т   |                                                                                                    |
| BIL                                                                        | KOD<br>PROGRAM                                                                                                    | NAMA PROGRAM                                                                                                    | TARIKH MULA                                                                                                    | TARIKH TAMAT                                                                                                    | BIL HARI<br>AKAN TAMAT<br>PENTAULIAHAN                                                                                                    | PERINGATA                                                                                                    | AN                                                                                                    |     | PERIGATAN kepada Penyelara                                                                                                    |
| 1                                                                          | (7-020-5                                                                                                    | EKSKUTIF SISTEM KOMPUTER                                                                                                    | 2014-05-24                                                                                                    | 2017-05-23                                                                                                    | - 58                                                                                                    | Pentauliahan                                                                                                    | tamat                                                                                                    |     | nombaharuan nontauliahan                                                                                                    |
| 2                                                                          | MC-030-4                                                                                                    | PEMBANTU AHLI TEKNOLOGI ACUAN SUNTIKAN PLASTIK                                                                                                    | 2014-12-24                                                                                                    | 2017-12-23                                                                                                    | 156                                                                                                    | Sila perbaha                                                                                                    | aruil                                                                                                    |     |                                                                                                    |
| 3                                                                          | MC-031-4                                                                                                    | PEMBANTU AHLI TEKNOLOGI CAP TERAP LOGAM                                                                                                    | 2014-12-24                                                                                                    | 2017-12-23                                                                                                    | 156                                                                                                    | Sila perbaha                                                                                                    | aruif                                                                                                    |     |                                                                                                    |
| 4                                                                          | P-080-4                                                                                                    | EKSEKUTIF AUTOMOTIF                                                                                                    | 2014-07-01                                                                                                    | 2017-06-30                                                                                                    | - 20                                                                                                    | Pentauliahan                                                                                                    | tamat                                                                                                    | L r |                                                                                                    |
| 5                                                                          | P-080-5                                                                                                    | PENGURUS AUTOMOTIF                                                                                                    | 2014-05-24                                                                                                    | 2017-05-23                                                                                                    | - 58                                                                                                    | Pentauliahan                                                                                                    | tamat                                                                                                    |     | <b>Perigatan</b> kepada Penyelara                                                                                                    |
|                                                                            |                                                                                                    |                                                                                                    |                                                                                                    |                                                                                                    |                                                                                                    | Freiterstein Freiter                                                                                                    |                                                                                                    |     | 0,00,00,00,00,00,00,00,00,00,00,00,00,0                                                                                                    |
| 0                                                                          | TP-300-4                                                                                                    | EKSEKUTE AUTOMOTE - SERVIS SELEPAS JUALAN                                                                                                    | 2014-12-24                                                                                                    | 2011-12-23                                                                                                    | 156                                                                                                    | Sila perbaha                                                                                                    | aruil                                                                                                    | ][  | berkaitan pentauliahan <b>telah tamat</b><br>Gerakkan cursor pada <b>Info</b> untuk ne                                                                         |
| 6                                                                          | TP-300-4                                                                                                    | EKECKUTE AUTOMOTE - SERVES SLEPAS JAILAN<br>PENTAULIAHAN<br>SISTEM PENSIJILAN KI<br>JABATAN PEMBAN                                                                                                    | N DAN P<br>EMAHIRAN MAL<br>IGUNAN KEMAHIRA                                                                                                    | PENSI.<br>LAYSIA (SP<br>AN (JPK)                                                                                                    | JILAN<br>KM)                                                                                                    | Sila perbahi                                                                                                    |                                                                                                    |     | berkaitan pentauliahan <b>telah tamat</b><br>Gerakkan cursor pada <i>Info</i> untuk ne<br>peringatan kepada Penyelaras.                                        |
| 6<br>NGATAN<br>BIL                                                         | TP-3064<br>PENTA<br>1. Penyelaras<br>2. Sila <u>ambil</u> 1<br>KOD<br>PROGRAM                                                                                                    | EKSCIUTE AUTOMOTE - SERVIS SELEPAS JAALAA<br>PENDENNE<br>PENTAULIAHAN<br>SISTEM PENSIJILAN KI<br>JABATAN PEMBAN<br>KULAHAN<br>PENJASAAN PPIPO<br>PENDAFJAAN FELATIN<br>FEL<br>SPB hendakiah log masuk sistem ini dari masa ke masa sup<br>indiakan yang sewajarnya terhadap sebarang periogatan yan<br>PENT<br>NAMA PROGRAM                                                                                                    | 2914-12-24<br>N DAN P<br>EMAHIRAN MALI<br>KGUNAN KEMAHIR/<br>Atih ULANG NILA<br>atih ULANG NILA<br>atih ULANG NILA<br>atih ULANG NILA<br>TAULLAHAN | PENSI.<br>LAYSIA (SP<br>AN (JPK)<br>PENLAIAN<br>REbARANG PERIOR                                                                                                    | 136<br>JILAN<br>(KM)<br>PERMONON<br>atan penting<br>TARIKH TAMAT                                                                                                    | Late perbahu                                                                                                    | LAPORAN                                                                                                    |     | berkaitan pentauliahan <b>telah tamat</b><br>Gerakkan cursor pada <b>Info</b> untuk ne<br>peringatan kepada Penyelaras.                                        |
| BIL 1                                                                      | TP-306-4<br>PENTA<br>1. Penytelaras<br>2. Sila ambit 1<br>KOD<br>PROGRAM<br>IT-920-5                                                                                                    | EKSCHUTF AUTOMOTF - SERVES SELEPAS JAALAN<br>PENDENKAN<br>PENDENKAN<br>SISTEM PENSIJILAN KI<br>JABATAN PENDASAN PPPPO<br>PENGAF DAAN PELATIN<br>PENGASAN PPPPO<br>PENGAF DAAN PELATIN<br>PENGASAN PPPPO<br>PENGAF DAAN PELATIN<br>PENGASAN PPPO<br>PENGAF DAAN PELATIN<br>PENGASAN PPPO<br>PENGAF DAAN PELATIN<br>PENGASAN PPOPO<br>PENGAF DAAN PELATIN<br>PENGASAN PPOPO<br>PENGAF DAAN PELATIN<br>PENGASAN PENGASAN<br>PENGASAN PPOPO<br>PENGAF DAAN PELATIN<br>PENGASAN PENGASAN<br>PENGASAN PENGASAN<br>PENGASAN<br>PENGASAN PENGASAN<br>PENGASAN<br>PENGASAN PENGASAN<br>PENGASAN<br>PENGASAN PENGASAN<br>PENGASAN<br>PENGAS | N DAN P<br>EMAHIRAN MAL<br>KGUNAN KEMAHIRA<br>Athi ULANG NILA<br>aya tidak terlepaa se<br>ng dijana oleh sistem<br>TAULIAHAN                       | PENSI.<br>LAYSIA (SP<br>AN (JPK)<br>PENLAIAN<br>ebarang pering<br>n ini.<br>2014-06-24                                                                                                    | 136<br>JILAN<br>KM)<br>PERMONON<br>atan penting<br>TARIKH TARAT<br>2917-05-23                                                                                           | Late perbahu<br>Anno Pera<br>Anno Pera<br>EC) MELAKA<br>BL HAGI<br>AKAN TRAAT<br>PENTALILANA<br>-33                                                     | LAPORAN<br>PERINGATAN<br>Perlautahan tamat                                                                                                    |     | berkaitan pentauliahan <b>telah tamat</b><br>Gerakkan cursor pada <b>Info</b> untuk ne<br>peringatan kepada Penyelaras.                                        |
| 6<br>NGATAN<br>BIL<br>1<br>2                                               | ТР-306-4<br>Ремта<br>1. Penyelaras<br>2. Sila <u>ambil</u> 1<br>РКОД<br>РКОДКАМ<br>(17-20-5<br>МСС-30-4                                                                                                    | EKSCIUTE AUTOROTE - SERVES SELEPAS JAALAN  PENDENKAN PENDENKAN SELEPAS JAALAN  PENDENKAN PENDENKAN PENDENK                                                                                                    | N DAN P<br>EMAHIRAN MAL<br>KGUNAN KEMAHIRA<br>Athi ULANG NILA<br>aya tidak terlepaa se<br>ng dijana oleh sistem<br>TAULIAHAN                       | PENSI.<br>PENSI.<br>PENLAN<br>PENLAN<br>ebarang pering<br>n ini.<br>2014-06-24<br>2014-12-24                                                                                                    | 136<br>UILAN<br>FERICHCAN<br>atan perting<br>Tarikh Tamat<br>2917-05-23<br>2917-12-23                                                                                   | AN PPL<br>BIL HAD<br>AKAN PPL<br>EC) MELAKA<br>BIL HAD<br>AKAN TRAAT<br>PENTALULAWA<br>-53<br>156                                                       | PERINGATAN Perlautahan tamat Sila perbaharuli                                                                                                    |     | berkaitan pentauliahan <b>telah tamat</b><br>Gerakkan cursor pada <b>Info</b> untuk ne<br>peringatan kepada Penyelaras.                                        |
| BIL<br>1<br>2<br>3                                                         | ТР-306-4<br>Ремоза<br>1. Penyelaras<br>2. Sila ambit 1<br>РКОВ<br>РКОВААМ<br>17-92-5<br>МС-630-4<br>МС-631-4                                                                                                    | EKSEKUTE AUTOMOTE - SERVES SELEPAS JUALAN                                                                                                    | N DAN P<br>EMAHIRAN MAL<br>IGUNAN KEMAHIR/<br>ATH ULANO NLA<br>aya tidak terlepaa se<br>ng dijana oleh sistem<br>TZULIAHAN<br>TZ                   | PENSI.<br>LAYSIA (SPAN (JPK)<br>PENLAIAN<br>ebarang pering<br>n ini.<br>2014-05-24<br>2014-12-24                                                                                                    | 136<br>UILAN<br>KM)<br>PERMONOP<br>atan penting<br>Tariket tamat<br>2017-05-23<br>2017-02-23<br>2017-02-23                                                              | AN PPL<br>BIL HARI<br>AKAN PPL<br>TEC) MELAKA<br>BIL HARI<br>AKAN TAMAT<br>PNTALLIANAN<br>-59<br>156                                                    | PERINGATAN<br>Perlaulahan tamat<br>Sila perbaharuli<br>Sila perbaharuli                                                                                                |     | berkaitan pentauliahan <b>telah tamat</b><br>Gerakkan cursor pada <b>Info</b> untuk no<br>peringatan kepada Penyelaras.                                        |
| 6                                                                          | ТР-306-4<br>Ремор<br>1. Penyelaraar<br>2. Silia ambii 1<br><b>КОО</b><br><b>РКОЗНАМ</b><br>17-20-5<br>МС-301-4<br>Ресоз-4<br>Ресоз-4                                                                                                    | EKSCIUTE AUTOMOTE - SERVIS SELEPAS JUALAN                                                                                                    | N DAN P<br>EMAHIRAN MAL<br>IGUNAN KEMAHIR/<br>ATH ULANO NELA<br>aya tidak terlepas se<br>ng digana oleh sistem<br>TZULIAHAN<br>TZ                  | PENSIL<br>LAYSIA (SPAN (JPK)<br>PENLAIAN<br>ebarang pering<br>nini.<br>2014-0-24<br>2014-12-24<br>2014-12-24<br>2014-12-24<br>2014-12-24                                                                                                    | 136<br>UILAN<br>KM)<br>PERMOHOP<br>atan penting<br>Tarikh Tamat<br>2017-05-33<br>2017-05-33<br>2017-05-33<br>2017-05-30                                                 | AN PPL<br>BIL HARI<br>AKAN PPL<br>EC) MELAKA<br>BIL HARI<br>AKAN TAMAT<br>90<br>156<br>156<br>156<br>-20                                                | PERINGATAN<br>Peringatan<br>Peringatan<br>Sila perbaharuli<br>Sila perbaharuli<br>Periaulahan tamat                                                                    |     | berkaitan pentauliahan <b>telah tamat</b><br>Gerakkan cursor pada <b>Info</b> untuk no<br>peringatan kepada Penyelaras.                                        |
| 6<br>NCA 24M                                                               | ТР-306-4<br>Ремор<br>1. Penyelaraar<br>2. Sila ambél y<br>реодили<br>иг-20-5<br>ис-20-4<br>Ресоди<br>ис-20-4<br>Ресоди<br>и<br>и<br>ис-20-4<br>Ресоди<br>ис-20-4<br>Ресоди<br>и<br>и<br>и<br>и<br>и<br>и<br>и<br>и<br>и<br>и<br>и<br>и<br>и                                                                                                    | EKSCIUTE AUTOMOTE - SERVIS SELEPAS JUALAN                                                                                                    | N DAN P<br>EMAHIRAN MAL<br>KGUNAN KEMAHIR/<br>ATH ULANO NLAI<br>aya tidak terlepas se<br>ng dijana oleh sistem<br>TZULIAHAN                        | PENSIL<br>LAYSIA (SPAN (JPK))<br>PENLAAN<br>bbarang pering<br>nini.<br>2014-0-24<br>2014-12-24<br>2014-12-24<br>2014-12-24<br>2014-12-24                                                                                                    | 136<br>JILAN<br>KM)<br>PERMONON<br>atan penting<br>TARIKH TAMAT<br>2017-05-23<br>2017-05-23<br>2017-05-20<br>2017-05-20                                                 | AN PPL<br>BIL HARI<br>AKAN PPL<br>EC) MELAKA<br>BIL HARI<br>AKAN TAMAT<br>PUTALULAWA<br>-59<br>156<br>156<br>156<br>-20<br>-20                          | PERINGATAN<br>PERINGATAN<br>Pertaulahan tamat<br>Sila perbaharuli<br>Sila perbaharuli<br>Pertaulahan tamat<br>Pertaulahan tamat                                        |     | berkaitan pentauliahan <b>telah tamat</b><br>Gerakkan cursor pada <b>Info</b> untuk n<br>peringatan kepada Penyelaras.                                         |
| 6<br>NGAZAM<br>BBL<br>1<br>1<br>2<br>2<br>5<br>4<br>4<br>5<br>5<br>6       | РР-300-4<br>РР-300-4<br>1. Penyelaraar<br>2. Sila ambel 1<br>РКОДРАМ<br>IT-200-5<br>IRC:200-4<br>РС:200-4<br>РС:200-5<br>РС:200-5<br>РС | EKSEKUTE AUTOKOTE - SERVES SELEPAS JUALAN<br>PENDENDENDENDENDENDENDENDENDENDENDENDENDE                                                                                                    | N DAN P<br>EMAHIRAN MAL<br>Kigunan Kemahir/<br>anya tidak terlepas se<br>ng dijana oleh sistem<br>TZULIAHAN                                        | PENSIL<br>LAYSIA (SPAN (JPK))<br>PENLAAN<br>rebatang pering<br>n ini.<br>ARIKH MULA<br>2014-0-24<br>2014-0-24<br>2014-0-24<br>2014-0-24<br>2014-0-24<br>2014-0-24                                                                                                    | 136<br>JILAN<br>KM)<br>PERMOHOP<br>atan penting<br>TARIKH TAMAT<br>2017:05:23<br>2017:05:23<br>2017:05:23<br>2017:05:23<br>2017:05:23<br>2017:05:23                     | AN PPL<br>EC) MELAKA<br>BIL HARI<br>AKAN FPL<br>EC) MELAKA<br>BIL HARI<br>AKAN TAMAT<br>PS/TAULIAMA<br>- 59<br>155<br>155<br>156<br>- 30<br>- 50<br>156 | PERINGATAN<br>Peringatan<br>Perinaulahan tamat<br>Sila perbaharuli<br>Sila perbaharuli<br>Perinaulahan tamat<br>Perinaulahan tamat                                     |     | berkaitan pentauliahan <b>telah tamat</b><br>Gerakkan cursor pada <b>Info</b> untuk n<br>peringatan kepada Penyelaras.                                         |
| 6.<br>NGATAN<br>BIL<br>1<br>2<br>3<br>3<br>4<br>5<br>5<br>5<br>6<br>7<br>7 | РР-300-4<br>Ремтра<br>1. Penyelaraar<br>2. Silia ambél 1<br>РКОЗРАМ<br>нг-205-4<br>нс-205-4<br>нс-205-4<br>нс-205-4<br>Ремоб-5<br>ТР-300-4<br>Ремоб-5<br>ТР-300-4                                                                                                    | EKSEKUTE AUTOKOTE - SERVES SELEPAS JUALAN<br>PENDENNENNENNENNENNENNENNENNENNENNENNENNE                                                                                                    | N DAN P<br>EMAHIRAN MAL<br>Kigunan kemahira<br>atti ulawa nuai<br>aya tidak tertepas se<br>ng dijana oleh sistem<br>TAULIAHAN                      | Comparison of the second second | 136<br>JILAN<br>KM)<br>PERMONOP<br>atan penting<br>TARIKH TAMAT<br>2017-5-23<br>2017-5-23<br>2017-5-23<br>2017-5-23<br>2017-5-23<br>2017-5-23<br>2017-5-23<br>2017-5-23 | AN PPL<br>EC) MELAKA<br>BIL HARI<br>AKAN TAMAT<br>PDYNALLIAMA<br>-59<br>156<br>156<br>156<br>156<br>156<br>156<br>156                                   | PERINGATAN<br>PERINGATAN<br>Perlaulahan tamat<br>Sila perbaharuli<br>Sila perbaharuli<br>Perlaulahan tamat<br>Sila perbaharuli<br>Sila perbaharuli<br>Sila perbaharuli |     | berkaitan pentauliahan <b>telah tamat</b><br>Gerakkan cursor pada <i>Info</i> untuk n<br>peringatan kepada Penyelaras.                                         |

### 4. PERMOHONAN PENTAULIAHAN

- 4.1. Halaman pentauliahan hanya boleh dilihat oleh Penyelaras dan PPB sahaja.
- 4.2. Pemohonan pentauliahan hanya boleh dikemukakan oleh penyelaras sahaja.
- 4.3. Penyelaras bertanggungjawab memantau, mengurus dan memohon pentauliahan.
- 4.4. Berikut adalah paparan halaman view Penyelaras.

|                | PERINGAT                   | NN PENT        | JABA<br>AULAHAN PENJAASAN PPPPO PENDAFTIRAN<br>SELAMAT DATANG PEGAN | SADDILAN FENDONSULAN KENANINAN (JPK)<br>KARTBARN FELTIH FELTIHULANG NULI PENULANN PERNCHONIN PFL LAPORAN<br>3 PEGANAN PENYELARAS FUSAT LATIHAN TEKNOLOGI TINGGI (ADTEC) MELAKA |                                           |                             |        |                                                                         |                              |      | Melalui modul PENTAULIAHAN ini,<br>PB dapat kenalpasti program-<br>program vang telah ditauliahkan. |
|----------------|----------------------------|----------------|---------------------------------------------------------------------|----------------------------------------------------------------------------------------------------|-------------------------------------------|-----------------------------|--------|-------------------------------------------------------------------------|------------------------------|------|----------------------------------------------------------------------------------------------------|
|                |                            | - (-           | * Pentaulahan Semasa                                                | Pembaharuan Penamb<br>nda Maklumat Pinda Pemilik                                                                                                    | ahan Program 🧶 Tan<br>an 🔍 Tukar Status P | sbah Premis<br>Ventauliahan |        |                                                                         |                              |      | tempoh mula/tamat.                                                                                  |
|                |                            |                | MAK                                                                 | LUMAT PENTAULIAHAN                                                                                                    | SEDIA ADA                                 |                             |        |                                                                         |                              | _    |                                                                                                    |
|                |                            |                | PTT = Pentauliaha                                                   | an Telah Tamat TPS = Temp                                                                                                    | ooh Pembaharuan S                         | emula                       |        |                                                                         |                              |      | Penuh/Bersyarat, Kapasiti pelatih                                                                   |
|                | BIL                        | KOD<br>PROGRAM | NAMA PROGRAM                                                        | TARIKH MULA                                                                                                    | TARIKH TAMAT                              | JENIS                       | KAPASI | KATEGORI                                                                | BIL HARI<br>AKAN S'<br>TAMAT | ATUS | dan status pentauliahan.                                                                            |
|                | 1                          | EE-321-1.2012  | PENGURUSAN INFRASTRUKTUR PENGHANTARAN                               | 2014-12-24                                                                                                    | 2017-12-23                                | PENUH                       | 20     | a.                                                                      | 106                          | 75   |                                                                                                    |
|                | 2                          | 17-020-4-2013  | PENTADORAN SISTEM KOMPUTER                                          | 2014-12-24                                                                                                    | 2017-12-23                                | ERSYARA                     | 25     | itt                                                                     | 156                          | PS   |                                                                                                    |
|                | 3 IT-020 5 EXSKUTTP SISTEM |                | EKSKLITIF SISTEM KOMPUTER                                           | 2014-05-24                                                                                                    | 2017-05-23                                | PENUH                       | 25     | п                                                                       | -56                          | - 11 |                                                                                                    |
|                | 4                          | MC-030-4       | PEMBANTU AHLI TEKNOLOGI ACUAN SUNTIKAN PLAST                        | 1K 2014-12-24                                                                                                    | 2017-12-23                                | PENUH                       | 20     | IT                                                                      | 106                          | PS   |                                                                                                    |
|                | 5                          | MC-030-4 2014  | PEMBUATAN ACUAN SUNTIKAN PLASTIK                                    | 2017-02-24                                                                                                    | 2020-02-23                                | PENUH                       | 25     | IT.                                                                     | 948                          | _    | 🔶 Bilangan kapasiti pelatih                                                                         |
|                | 6                          | MC-031-4       | PEMBANTU AHLI TEKNILOGI CAP TERAP LOGAM                             | 2014 12 24                                                                                                    | 2017-12-23                                | PENUH                       | 25     | IT I                                                                    | 156                          |      |                                                                                                    |
|                |                            | MC400142015    | PENNANTU ANI LENKING OCUMPATIONIK                                   | 2015-01-01                                                                                                    | 2010-12-31                                | PENDI                       | 20     | ir.                                                                     | 529                          | _    | tempatan/AB yang diluluskan                                                                         |
|                | 9                          | MC-091-4 2013  | INDUSTRIAL AUTOMATION (PRODUCTION)                                  | 2015-06-29                                                                                                    | 2015-05-28                                | PENAI                       |        |                                                                         | 040                          | - 1  |                                                                                                    |
|                |                            |                |                                                                     |                                                                                                    |                                           |                             |        |                                                                         |                              |      | oleh JPK. PB dibenarkan untuk                                                                       |
|                |                            |                |                                                                     |                                                                                                    |                                           | +                           |        |                                                                         |                              |      | mendaftarkan pelatih merujuk                                                                        |
| Jenis-Jenis Pe | ermoh                      | onan           | lain dalam                                                          | Status k                                                                                                    | دىيايام                                   | n De                        | nuh    | /Ror                                                                    |                              | -at  | kepada kapasiti pelatih yang                                                                        |
|                |                            |                |                                                                     | Jiaius K                                                                                                    | elulusa                                   | n re                        | inun   | y Dei                                                                   | Sayai                        | at   | inchange inchange beiggin Jan 9                                                                     |
| pautan PENT.   | AULIA                      | HAN.           |                                                                     | yang dilu                                                                                                    | uluskan                                   | ole                         | JPI    | <m< td=""><td>engik</td><td>ut</td><td>diluluskan ini sahaja.</td></m<> | engik                        | ut   | diluluskan ini sahaja.                                                                              |
|                |                            |                |                                                                     | keperluar                                                                                                    | n yang t                                  | telah                       | dite   | tapk                                                                    | an ol                        | eh   |                                                                                                    |
|                |                            |                |                                                                     | JPK                                                                                                    | , 0                                       |                             |        | '                                                                       |                              |      |                                                                                                    |

#### 4.5. Paparan info

|                            |                                                                                                    | SISTEM PENSIJILI<br>JABATAN PE                                                                                                    | AN KEMAHIRAN<br>MBANGUNAN KEM                                                                                       | MALAYSIA (<br>AHIRAN (JPK)                                                                                                    | SPKM)                                         | Jabanas Parto<br>Kenudo    | angunan<br>un |                                  |                |
|----------------------------|----------------------------------------------------------------------------------------------------|----------------------------------------------------------------------------------------------------|----------------------------------------------------------------------------------------------------|----------------------------------------------------------------------------------------------------|-----------------------------------------------|----------------------------|---------------|----------------------------------|----------------|
| ERINGATA                   | N PENT                                                                                                    | AULIAHAN PENUGASAN PPIPPO PENDAFTARAN PELATI                                                                                                    | PELATIH ULANG NIL                                                                                                   | N PENLAIA                                                                                                    | N PERMO                                       | HONAN PPL                  |               | PORAN                            |                |
| BIL                        | Crayen unit<br>1. Sedia Ada<br>2. Pembaha:<br>3. Penambai<br>4. Tambah Pr<br>5. Pinda Mai<br>7. Pinda Pen<br>8. Tukar Stat | A uncern perintruttihana<br>- Semakan maklumat pentakuliahan sedia ada (hemasi<br>ladi - Permohonan pembahanuan program yang akan<br>ladi - Permohonan pentahbahan program bah<br>temb - Permohonan berjindah premis ke lokasi baharu<br>lamat - Permohonan berjindah premis ke lokasi baharu<br>lamat - Permohonan pindaan terhadap maklumat pent<br>tidaan - Permohonan pindaan terhadap bulian pemiti<br>bahar - Permohonan pindaan terhadap bulian pemiti | uk pemantauan tam<br>tamat tempoh<br>agai tempat menjala<br>t<br>auliahan sedia ada<br>an PB<br>auliahan program da | at tempoh pentai<br>nkan aktiviti latih<br>ri kelulusan bers                                                                                                    | illahan)<br>an di luar PB<br>yarat kepada kel | ulusan pen                 | A<br>JORI     | BIL HARI<br>AKAN<br>TAMAT<br>156 | STAT           |
|                            |                                                                                                    | PENTADDRAN SISTEM KOMPUTER                                                                                                    | 2014-12-24                                                                                                    | 2017-12-23                                                                                                    | DEROYANAT                                     | 25                         |               | 155                              | TP             |
| 2                          | 11-020-4.2010                                                                                                    |                                                                                                    |                                                                                                    | Statement of the local division of the local division of the local | DOM N                                         | 16                         | 100           | 100 C                            |                |
| 2                          | 17-020-5                                                                                                    | EXSKUTTE SISTEM KOMPUTER                                                                                                    | 2014-05-21                                                                                                    | 2017-05-23                                                                                                    | FLORET                                        | - 69                       | 11.2          | -58                              | PT             |
| 2                          | 17-020-5<br>MC-030-4                                                                                                    | EKSRUTE SISTEM KOMPUTER<br>PEMBANTU AHLI TEKNOLOGI ACUAN SUNTIKAN PLASTIK                                                                                                    | 2014-05-24<br>2014-12-24                                                                                            | 2017-05-23<br>2017-12-23                                                                                                    | PENUH                                         | 25                         | iτ            | -58<br>156                       | PT<br>TP       |
| 2<br>3<br>4<br>5           | 17-020-4<br>17-020-5<br>MC-030-4<br>MC-030-4 2014                                                                          | EXSKUTE SISTEM KOMPUTER<br>PENIDATU AKU TEKNOLOGI ACUAN SUNTIKAN PLASTIK<br>PEMBUATAN ACUAN SUNTIKAN PLASTIK                                                                                                    | 2014-05-24<br>2014-12-24<br>2017-02-24                                                                              | 2017-05-23<br>2017-12-23<br>2020-02-23                                                                                                    | PENUH                                         | 25<br>25<br>25             | и<br>и        | -58<br>156<br>940                | PT<br>TP       |
| 2<br>3<br>4<br>5<br>6      | 17-020-4<br>MC-030-4<br>MC-030-4 2014<br>MC-031-4                                                                          | EXSRUTE SESTEM KOMPUTER<br>PENEMITU ANU TEMOLOGI ACUAN SUNTIKAN PLASTIK<br>PENEJIATAN ACUAN SUNTIKAN PLASTIK<br>PENEJIATU ANU TEMOLOGI CAP TERAP LOGAN                                                                                                    | 2014-05-24<br>2014-12-24<br>2017-02-24<br>2014-12-24                                                                | 2017-05-23<br>2017-12-23<br>2020-02-23<br>2017-12-23                                                                                                    | PENUH<br>PENUH<br>PENUH                       | 25<br>25<br>25<br>25       | п<br>п<br>п   | -58<br>156<br>940<br>156         | PT<br>TP<br>TP |
| 2<br>3<br>4<br>5<br>6<br>7 | 140042013<br>17-020-5<br>MC-000-4<br>MC-030-42014<br>MC-031-4<br>MC-031-42013                                              | EXEMPTIF EXETEN ROMANTER<br>PENEWATU ARU TENNICION RUMI SUNTIVAN PLASTIK<br>PENEWATU ARU TENNICION RUMITIVAN PLASTIK<br>PENEWATU ARU TENNICION CAN TENNICIONAL<br>TENNICION PENEWARIA LOGAN TENNICIONAL                                                                                                    | 2014-05-24<br>2014-12-24<br>2017-02-24<br>2014-12-24<br>2014-12-24<br>2017-02-24                                    | 2017-05-23<br>2017-12-23<br>2020-02-23<br>2017-12-23<br>2020-02-23                                                                                                    | PENUH<br>PENUH<br>PENUH<br>PENUH              | 25<br>25<br>25<br>25<br>25 | п<br>п<br>п   | -58<br>156<br>940<br>156<br>940  | PT<br>TP<br>TP |

Gerakkan cursor pada *Info* untuk nota peringatan kepada Penyelaras dari segi pentauliahan program

4.6. Walaubagaimanapun, PB masih perlu mengemukakan permohonan pentauliahan secara manual sehingga pemakluman permohonan pentauliahan melalui eSPKM diwar-warkan. Tempoh pentauliahan terkini akan dikemaskini setelah diluluskan.

### **5. PENUGASAN PP DAN PPD**

| PERINGATAN             |                                                                                                    |
|------------------------|----------------------------------------------------------------------------------------------------|
|                        | NTAUJAHAN PENUGAMAN PPPRO PENDAFTARAN PELATIH PELATIH ULANG NILAI PENILAIAN PERNCHONAN PPL LAPORAN                                                                                                    |
| info                   | SELAMAT DATANG PEGAWAI PENYELARAS PUSAT LATIHAN TEKNOLOGI TINGGI (ADTEC) MELAKA                                                                                                    |
|                        | © PP ⊚ PPD                                                                                                    |
|                        |                                                                                                    |
|                        | PENUGASAN PP/PPD                                                                                                    |
|                        | i. <b>Penyelaras</b> dikehendaki menentu dan mengatur personel PP dan PPD                                                                                                    |
|                        | yang telibat bagi setiap program.                                                                                                    |
|                        | ii. Personel PP dan PPD adalah personel yang berbeza.                                                                                                    |
|                        | iii. Semua personel PP dan PPD telah mendapat pengiktirafan PPKSPP da                                                                                                    |
|                        | pihak CIAST.                                                                                                    |
|                        |                                                                                                    |
| PERNCATAN<br>1.<br>2   | PENTAULIAHAN DAN PENSIJIAN       SISTEM PENSIJIAN KEMAHIRAN MALAYSIA (SPKM)         JABATAN PEMBANGUNAN KEMAHIRAN (JPK)       Sistem ini dari masa ke masa supaya <u>Biak tertepas sebarang peringatan penting</u> Penyelaras PB hendatkah log masuk sistem ini dari masa ke masa supaya <u>Biak tertepas sebarang peringatan penting</u> Sistem Jendatkah log masuk sistem ini dari masa ke masa supaya <u>Biak tertepas sebarang peringatan penting</u> Penyelaras PB hendatkah log masuk sistem ini dari masa ke masa supaya <u>Biak tertepas sebarang peringatan penting</u> Sistem Jendatkah log masuk sistem ini dari masa ke masa supaya <u>Biak tertepas sebarang peringatan penting</u> Penyelaras PB hendatkah log masuk sistem ini dari masa ke masa supaya <u>Biak tertepas sebarang peringatan penting</u> TEC) MELAKA                                                                                                    |
| PERINGATAN<br>1.<br>2. | PERCENCIAL PERCENTIAL AN LANGUAGE PERCENTIAL AND AND AND AND AND AND AND AND AND AND                                                                                                    |
| PERINCATAN<br>1.<br>2  | PERTINULARIAN DAN PENSIJIAN KEMAHIRAN MALAYSIA (SPKM)     JABATAN PENBANGUNAN KEMAHIRAN MALAYSIA (SPKM)     JABATAN PEMBANGUNAN KEMAHIRAN (JPK)      PENTAULAMAN     PENBANGUNAN KEMAHIRAN (JPK)      PENTAULAMAN     PENBANGUNAN KEMAHIRAN (JPK)      TEC) MELAKA      PPP PPD      PPD |

|            |     | SISTEM PENSIJILAN KEM<br>JABATAN PEMBAN GUI          | AHIRAN MALAYSIA (SPKM)<br>NAN KEMAHIRAN (JPK) | Jaliatan Par | there is a second second secon |   |
|------------|-----|------------------------------------------------------|-----------------------------------------------|--------------|----------------------------------------------------------------------------------------------------|---|
| PERINGATAN | 1   | PENTAULIAHAN PENUGASAN POPPO PENDAFTARAN PELATIH PEL | ULANG NILAI PENILAIAN PEN                     | RMOHONAN PPI | LAPORAN                                                                                                    |   |
| info       |     | SELAMAT DATANG PEGAWAI PENYELARAS                    | PUSAT LATIHAN TEKNOLOGI TING                  | GI (ADTEC)   | MELAKA                                                                                                    | - |
|            |     | * PP                                                 | PPD                                           |              |                                                                                                    | - |
|            |     | PENUGA                                               | SAN PP                                        |              |                                                                                                    |   |
|            | BIL | NAMA                                                 | NO KUMP                                       | PASTI?       | PENUGASAN                                                                                                    |   |
|            | . 1 | AFDIMAN ANUAR                                        | -Sila Piliti-                                 | YA           |                                                                                                    |   |
|            | 2   | AMIRUL BIN ISMAIL                                    | -Sila Pilih-                                  | 34A          |                                                                                                    |   |
|            | з   | AMIRUL BIN MAT ISA                                   | -Sila Pilih-                                  | 1            |                                                                                                    |   |
|            | 4   | ARMAN BIN ABDULLAH                                   | -Sila Pilih-                                  | YA           |                                                                                                    |   |
|            | 5   | AZILAH BINTI HARUN                                   | -Sila Pats                                    | YA           | manum college-ease-                                                                                                    |   |
|            | 6   | AZLIFA BINTI ABDUL AZIZ                              | -Sala Phili-                                  | YA           |                                                                                                    |   |
|            | 7   | AZLIN BITI ABD AZIZ                                  | -Sila Pilit-                                  | YA           | Output Dillographics                                                                                                    |   |
|            |     | DZUL AZU BIN MD. YUNDS                               | -Sita Pilits                                  | YA           |                                                                                                    |   |
|            | 9   | INTAN ZARINA BINTI MOHD YUSOFF                       | -Sila Pilih-                                  | YA           |                                                                                                    |   |
|            | 10  | KAMARUL NIZAM BIN MOHAMAD                            | -Sila Pilin-                                  | YA           | The Local Control and Australia                                                                                                    |   |
|            |     |                                                      |                                               |              |                                                                                                    |   |

b. Pemilihan PP berdasarkan Kumpulan Pelatih yang ditugaskan.

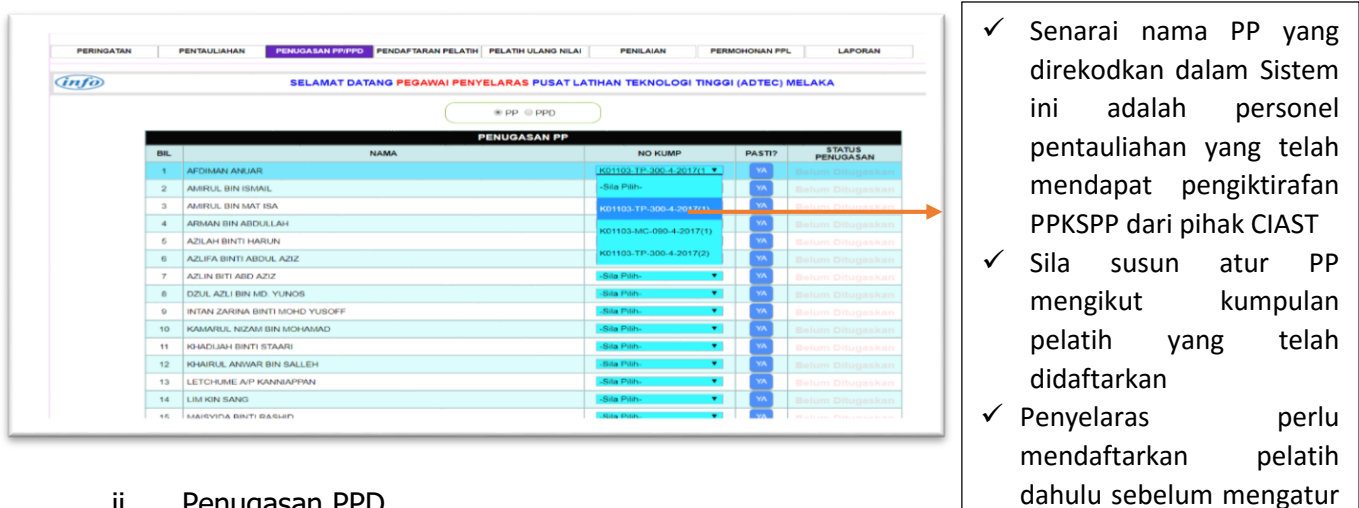

penugasan PP dan PPD.

ii. Penugasan PPD a. Click PPD

| PERINGA | ATAN PENTAULIAHAN PENUDASAN PROP | PENDAPTARAN PELATIH PELA | TH ULANG NILAI PENILAIA | N PERMOHONAN PPL        | LAPO   | CAN                                                                                                    | Click personel PPE |
|---------|----------------------------------|--------------------------|-------------------------|-------------------------|--------|----------------------------------------------------------------------------------------------------|--------------------|
| 1f0     | SELAMAT D                        | ATANG PEGAWAI PENYELAR   | AS PUSAT LATIHAN TEKNO  | DLOGI TINGGI (ADTEC) ME | LAKA   |                                                                                                    |                    |
|         |                                  | ( • P                    | P * PPD                 |                         |        |                                                                                                    |                    |
|         |                                  | PENUG                    | ASAN PPD                |                         |        | STATUS                                                                                                    |                    |
| BIL     | NAMA                             |                          | NO KUMP                 |                         | PASTI? | PENUGASAN                                                                                                    |                    |
| 1       | AMIRLE RIN ISMAIL                | -Sia Pilh-               | Sila Piliti             | -Sila Phh-              |        | Belum Ditogaskan                                                                                                    |                    |
| 2       | AMIRUL DIN MAT ISA               | -Site Plat-              | -Sia Pah-               | -Sila Puh-              | YA     | Beitmi Ollugeskan                                                                                                    |                    |
| 3       | AZUN BITI ABD AZIZ               | Sila Pilès 🔹             | -Sila Piliti 🔹          | -Sila Pilh-             | YA     | Bekim Ditugaskan                                                                                                    |                    |
| 4       | DZUL AZLI BIN MD. YUNOS          | -Sila Plith-             | -Sila Plati-            | -Sita Plith-            | × 1    | Belum Ditugeskan                                                                                                    |                    |
| 6       | KHADIJAH BINTI STAARI            | -Sila Plib-              | -Sia Pilh-              | -Sila Pilh-             | ¥A.    | Belüm Ditugesken                                                                                                    |                    |
| 6       | KHAIRUL ANNAR BIN SALLEH         | Sila Pills *             | Sila Plife *            | Sila Pilh *             | 74     | Belum Ditugaskan                                                                                                    |                    |
| 7       | LETCHUME A/P KANNAPPAN           | -Sila Plat- *            | -Sia Pilh- Y            | -Sila Plitt-            | 74     | Beluro Ditugaskan                                                                                                    |                    |
| 8       | LIM KIN SANG                     | -Sila Plih-              | -Sila Plih- *           | -Sila Plih-             | 74     | Belum Ditugesken                                                                                                    |                    |
|         | MOUN CRIMINA DAL DALINA          | Sile Pills Y             | Sila Pilih *            | Sila Pilh               | YA     | Balum Disineskan                                                                                                    |                    |
| 9       | MURU PARVING DIS PARINI          |                          |                         |                         |        | and the second second sec |                    |

| inf0 | ) SELAMAT DAT                          | TANG PEGAW                   | OPP ® PPD                              |              | TINGGI (ADTEC) | MELAKA              |   | Penyelaras dikehendaki<br>menentukan kumpulan<br>pelatih yang terlibat bagi |
|------|----------------------------------------|------------------------------|----------------------------------------|--------------|----------------|---------------------|---|-----------------------------------------------------------------------------|
| BIL  | NAMA                                   |                              | NO KUMP                                | ,            | PASTI?         | STATUS<br>PENUGASAN |   | tujuan pengesanan PPD                                                       |
| 1    | AMIRUL BIN ISMAIL                      | -Sila Pilih-<br>K01103-TP-30 | -Sila Pilih-<br>0-4-2017(1)            | Sila Pilih-  | AY VA          | Belum<br>Ditugaskan | ✓ | Pastikan PPD tersebut                                                       |
| 2    | AMIRUL BIN MAT ISA                     | K01103-MC-09<br>K01103-TP-30 | 0-4-2017(1)<br>0-4-2017(2) Sila Pilih- | Sila Pilih-  | AY 🔽           | Belum<br>Ditugaskan |   | telah mendapat                                                              |
| 3    | AZLIN BITI ABD AZIZ                    | -Sila Pilih-                 | Sila Pilih-                            | -Sila Pilih- | AY YA          | Belum<br>Ditugaskan |   | pengiktiratan PPKSPP<br>Pastikan kumpulan                                   |
| 4    | DZUL AZLI BIN MD. YUNOS                | -Sila Pilih-                 | Sila Pilih-                            | Sila Pilih-  | AY 🔽           | Belum<br>Ditugaskan |   | pelatih vang dipilih                                                        |
| 5    | KHADIJAH BINTI STAARI                  | -Sila Pilih-                 | Sila Pilih-                            | -Sila Pilih- | AY 💌           | Belum<br>Ditugaskan |   | adalah dalam bidang                                                         |
| 6    | KHAIRUL ANWAR BIN SALLEH               | -Sila Pilih-                 | Sila Pilih-                            | -Sila Pilih- | YA YA          | Belum<br>Ditugaskan |   |                                                                             |
| 7    | LETCHUME A/P KANNIAPPAN                | -Sila Pilih-                 | Sila Pilih-                            | Sila Pilih-  | YA YA          | Belum<br>Ditugaskan |   |                                                                             |
| Wo   | uld you like to store your password fo | or skkm.gov.my?              | More info                              |              | Yes N          | lot for this site × |   |                                                                             |

### 6. PENDAFTARAN PELATIH

6.1. Pendaftaran pelatih adalah tanggungjawab Penyelaras bagi sesebuah PB.

6.2. Berikut adalah syarat-syarat peraturan pendaftaran pelatih:

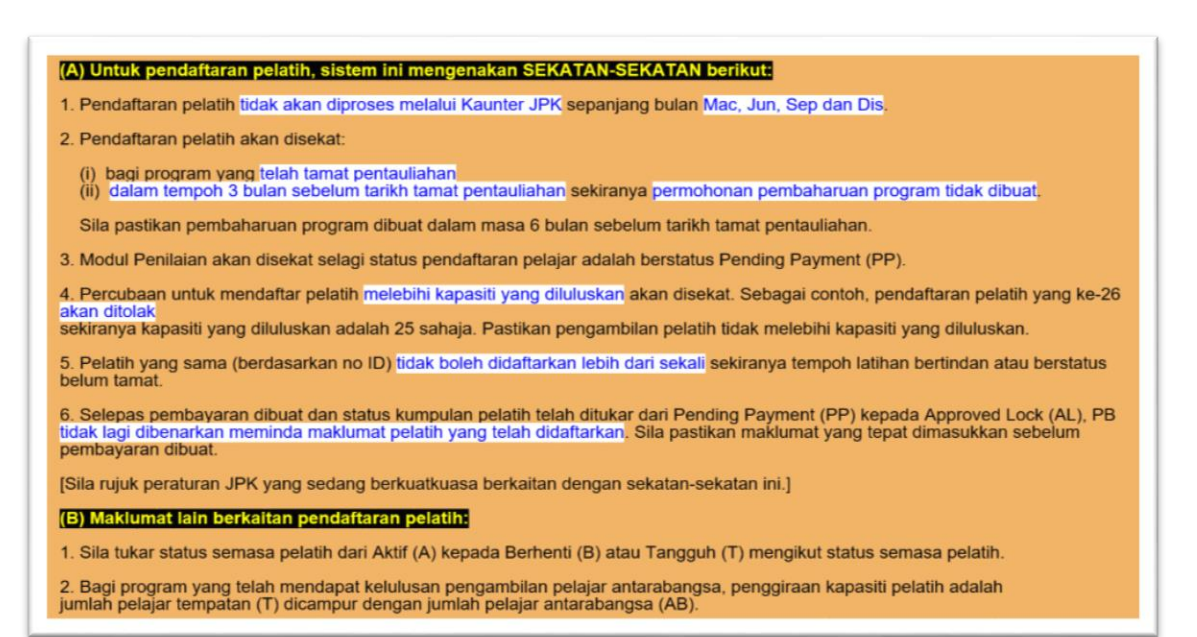

6.3. Berikut adalah paparan modul pendaftaran pelatih.

|                              |               |                  |                |                  |               |            | _ |  |
|------------------------------|---------------|------------------|----------------|------------------|---------------|------------|---|--|
| PERINGATAN<br>PERMOHONAN PPL | PENTAULIAHAN  | PENUGASAN PP/PPD | PENDAFTARAN PE | PELATIH ULANG N  | ILAI PENIL    | LAIAN      |   |  |
| info                         | SELAMAT DATAN | G PEGAWAI PENYEL | ARAS PUSAT L   | LATIHAN TEKNOLOG | I TINGGI (ADT | EC) MELAKA |   |  |
|                              |               | Program:         | Sila Pilih- 🗸  | 3                |               |            |   |  |

6.4. Pilih Program yang terlibat bagi tujuan pendaftaran pelatih

| <u>k</u>                     | PENT<br>SIST            | TEM PENSIJILAN<br>JABATAN PEM | <b>AN</b><br>N KEN<br>IBANGI                                                                                    | DAN<br>AHIRAN M/<br>INAN KEMAHI                                                                                                    | PENSIJII<br>Alaysia (spkm<br><sup>Ran (jpk)</sup>                                                                                                    | LAN Jabaten Perebang                                                                                                    | unan |
|------------------------------|-------------------------|-------------------------------|----------------------------------------------------------------------------------------------------|----------------------------------------------------------------------------------------------------|----------------------------------------------------------------------------------------------------|----------------------------------------------------------------------------------------------------|------|
| PERINGATAN<br>PERMOHONAN PPL | PENTAULIAHAN<br>LAPORAN | PENUGASAN PP/PPD              | PENDA                                                                                                    | TARAN PELATIH                                                                                                    | PELATIH ULANG NILAI                                                                                                    | PENILAIAN                                                                                                    | ]    |
|                              | SELAMAT DATAN           | Program:                      | Sila Pi<br>EE-321<br>IT-020-<br>IT-020-<br>MC-030<br>MC-030<br>MC-031<br>MC-030<br>MC-031<br>P-080-5<br>P-080-5 | PUSAT LATH<br>4:2012 - PENGU<br>5- EKSKUTF SIG<br>4- PEMBANTU<br>-4- PEMBANTU<br>-4- PEMBANTU<br>-4- PEMBANTU<br>-4- PEMBANTU<br>-4- PEMBANTU<br>-4- EKSEKUTF AI<br>- EKSEKUTF AI<br>- EKSEKUTF AI | IAN TEKNOLOGI TI<br>RUSAN INFRASTRUKTU<br>BIRAN SISTEM KOMPU<br>AHLI TEKNOLOGI ACUA<br>ATATA ACUAN SUNTIKA<br>ICOGI PEMBUATAN LOG<br>ADI TEKNOLOGI MEKA<br>ANU TEKNOLOGI MEKA<br>MIDN (PF<br>JTOMOTIF | NGGI (ADTEC) MELJ<br>JIR PENGHANTARAN<br>TER<br>IN SUNTIKAN PLASTIK<br>IN PLASTIK<br>TERAP LOGAM<br>JAM PENEKANAN DAI<br>JAM PENEKANAN DAI<br>STEDAC II JAN |      |

klik program yang berkaitan bagi tujuan pendaftaran pelatih

6.5. Sila pilih satu(1) program dan klik mulakan pendaftaran.

| SISTEM PENSIJILAN KEMAHIRAN MALA<br>JABATAN PEMBANGUNAN KEMAHIRAN                                                                                | YSIA (SPKM)<br>(JPK)                                                                     |   |                                                              |
|----------------------------------------------------------------------------------------------------|------------------------------------------------------------------------------------------|---|--------------------------------------------------------------|
| PERINGATAN PENTAULIAHAN PENUGASAN PP/PPD PENDAFTARAN PELATIH PELA<br>PERMOHONAN PPL LAPORAN<br>SELAMAT DATANG PEGAWAI PENYELARAS PUSAT LATIHAN T | ATIH ULANG NILAI PENILAIAN                                                               |   | Datikan program                                              |
| Program: 17-020-4 2013 V<br>Tiada rekod pendaftaran pelatih untuk program ya                                                                     | ang dipilih                                                                              | • | yang dipilih adalah<br>tepat mengikut<br>pelatih yang hendak |
| Mulakan Pendaftaran                                                                                                    | Click pada <b>Mulakan</b><br><b>Pendaftaran</b> bagi<br>memulakan pendaftaran<br>pelatih |   | didaftarkan                                                  |

6.6. Masukkan Tarikh mula dan tamat latihan.

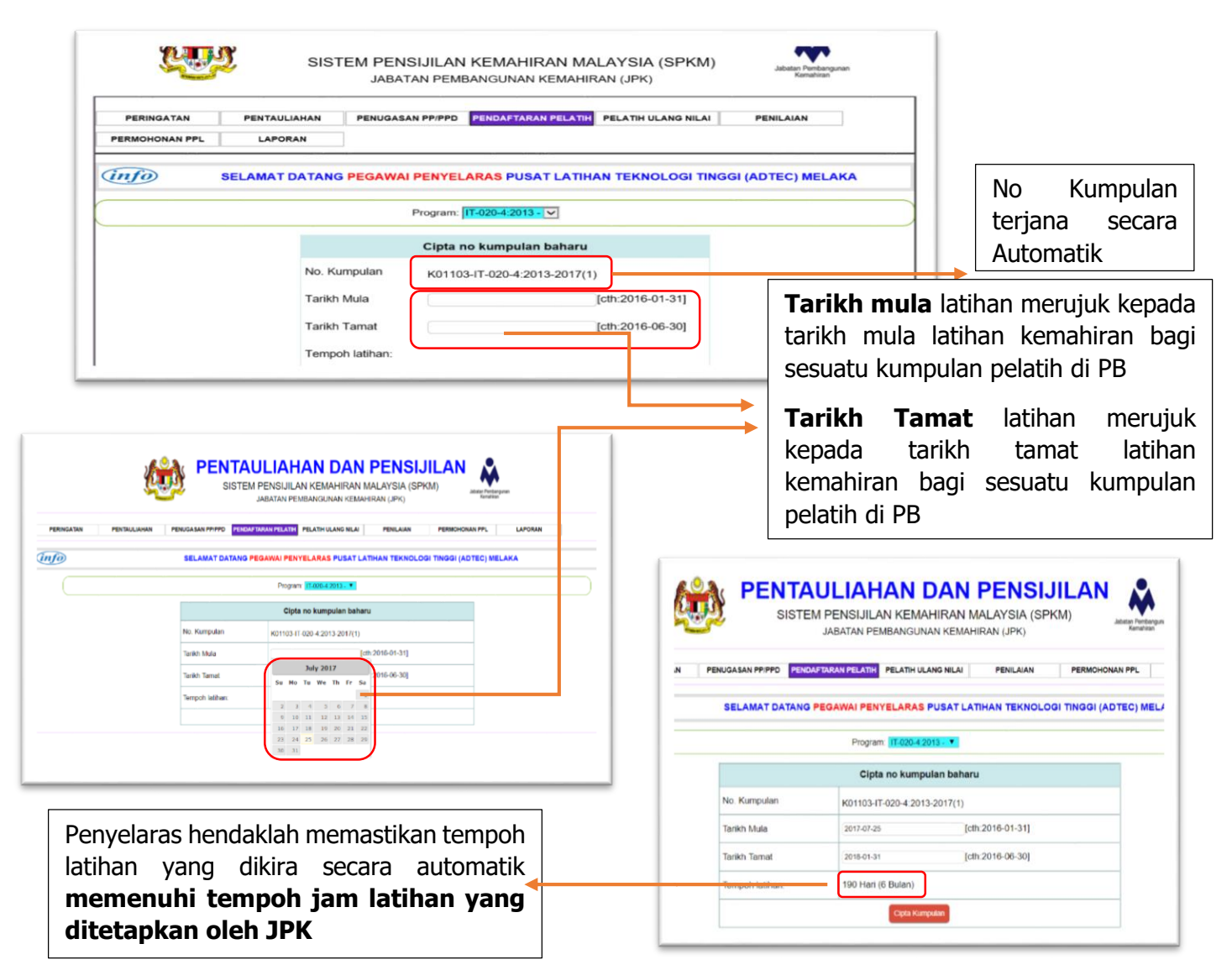

6.7. Setelah selesai memasukkan tempoh masa latihan, Clik **Cipta Kumpulan** bagi mengisi maklumat calon.

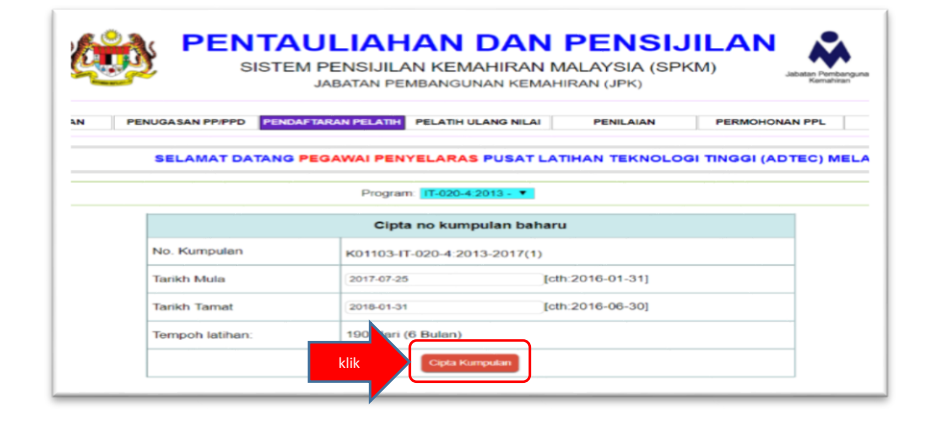

### 6.8. Mengisi maklumat pelatih

| PENTAULIAH<br>SISTEM PENSIJILA                                | AN DAN PENSI<br>IN KEMAHIRAN MALAYSIA (SP<br>MBANGUNAN KEMAHIRAN (JPK)   | JILAN A                                                |                                 |                                        |                                                      |
|---------------------------------------------------------------|--------------------------------------------------------------------------|--------------------------------------------------------|---------------------------------|----------------------------------------|------------------------------------------------------|
| PERINGATAN PENTAULIAHAN PENUGASAN PP.PPO PENDAFITARAN PELATEH | PELATIH ULANG NILAI PENILAIAN                                            | PERMOHONAN PPL                                         | LAPORAN                         | -                                      |                                                      |
| SELAMAT DATANG PEGAWAI PEN                                    | YELARAS PUSAT LATIHAN TEKNOL                                             | DGI TINGGI (ADTEC) MELAKA                              | A                               |                                        |                                                      |
| Program                                                       | Cles                                                                     |                                                        |                                 |                                        |                                                      |
| No kump b<br>tambah rel                                       | aharu berjaya dicipta. Sila                                              | io ID Status Status Statu                              | s Info Bayaran                  |                                        |                                                      |
| Masih tiada re                                                | Click                                                                    |                                                        |                                 | Kapasiti P<br>bilangan p<br>dibenarkan | <b>elatih</b> adalah<br>pelatih yang<br>berdaftar di |
| SISTEM PENSIJILJ<br>JABATAN PE                                | IAN DAN PENSI.<br>AN KEMAHIRAN MALAYSIA (SP<br>MBANGUNAN KEMAHIRAN (JPK) | M) Lan Katalan Katalan                                 |                                 | PB berdasa<br>keupayaan<br>menyediaka  | arkan kepada<br>PB<br>In Personel                    |
| PERINGATAN PENTAULIAHAN PENUGASAN PP.PPO PENGAFTARAN PELATIH  | PELATH ULANG NILAI PENILAIAN                                             | PERMOHONAN PPL I A                                     | PORAN                           | Pentauliaha                            | n dan                                                |
| SELAMAT DATANG PEGAWAI PEN                                    | IYELARAS PUSAT LATIHAN TEKNOLO                                           | GI TINGGI (ADTEC) MELAKA                               |                                 | Peralatan La                           | atihan.                                              |
| Program IT-020-4 20                                           | AT PENDAFTARAN PELATIH                                                   |                                                        |                                 |                                        |                                                      |
|                                                               | ULIAHAN DA                                                               | N PENSIJ                                               |                                 |                                        |                                                      |
| PERINGATAN PENTAULIAHAN PENUGASAN PP/PPD PEND                 | JABATAN PEMBANGUNAN K                                                    | EMAHIRAN (JPK)                                         | PERMOHONAN PPL                  | LAPORAN                                |                                                      |
| (info) SELAMAT DATANG                                         | PEGAWAI PENYELARAS PUSA                                                  | T LATIHAN TEKNOLOGI                                    | I TINGGI (ADTEC) ME             | ILAKA                                  |                                                      |
| Pro                                                           | gram. IT-020-4.2013 - 🔹 Penggun                                          | aan kapasib = 0/25                                     |                                 |                                        |                                                      |
|                                                               | MAKLUMAT PENDAFTAR                                                       |                                                        | Status Status                   | Status Info Bay                        | aran                                                 |
| oli Nama relatini No Nump                                     | Mula Tam<br>K01103-IT-020-4:2013-                                        | 2017(1)                                                | Pelatih Daftar                  | Semasa Lain Pend                       | Alamat                                               |
| 4 1<br>Sila masukkan nama po                                  | elatih sama sepe                                                         | erti dalam ka                                          | d Pengena                       | lan                                    | 3                                                    |
| SI SI                                                         | TAULIAHAN D<br>STEM PENSIJILAN KEMAH<br>JABATAN PEMBANGUNA               | IRAN PENSI.<br>IIRAN MALAYSIA (SP<br>N KEMAHIRAN (JPK) | JILAN Addate Pier               | anganan                                |                                                      |
| PERINGATAN PENTAULIAHAN PENUGASAN PPIPPD                      | PENDAFTARAN PELATIH ULAN                                                 | IG NILAI PENILAIAN                                     | PERMOHONAN PPL                  | LAPORAN                                |                                                      |
| SELAMAT DAT                                                   | ANG PEGAWAI PENYELARAS P                                                 | USAT LATIHAN TEKNOLO                                   | GI TINGGI (ADTEC) N             | IELAKA                                 |                                                      |
|                                                               | Program: IT-020-4-2013 - T Peng                                          | ggunaan kapasiti = 0/25                                |                                 |                                        |                                                      |
| Bil Nama Pelatih No Kump                                      |                                                                          | ARAN PELATIH<br>Tarikh No ID                           | Status Status<br>Pelatih Daftar | Status Info Bay<br>Semasa Lain Pand    | yaran<br>Jaftaran                                    |
| MUHAMMAD BIN SAID                                             | india.                                                                   |                                                        |                                 | Luni Perio                             |                                                      |
|                                                               | K01103-IT-020-4:                                                         | 2013-2017(1)                                           |                                 |                                        | Alamat                                               |

#### Masukkan No Kad Pengenalan

|              | SISTE                                                                                                    | JABATAN PEMBANGUNA                                                                                                    | N KEMAHIRAN                                                                                                    | I (JPK)                                                       |                                        | Kemahis                     | an .               |              |                   |
|--------------|----------------------------------------------------------------------------------------------------|----------------------------------------------------------------------------------------------------|----------------------------------------------------------------------------------------------------|---------------------------------------------------------------|----------------------------------------|-----------------------------|--------------------|--------------|-------------------|
| PERINGATAN   | PENTAULIAHAN PENUGASAN PP/PPD PEND                                                                                                    | DAFTARAN PELATIH ULA                                                                                                    | NG NILAI P                                                                                                    | PENILAIAN                                                     | PERMOHO                                | NAN PPL                     | LAPORA             | NN .         |                   |
| info         | SELAMAT DATANG                                                                                                    | PEGAWAI PENYELARAS P                                                                                                    | USAT LATIHAN                                                                                                    | N TEKNOLOG                                                    | I TINGGI (A                            | DTEC) M                     | ELAKA              |              |                   |
|              | Pro                                                                                                    | ogram 1T-020-4:2013 - Y Pen                                                                                                    | ggunaan kapasili                                                                                                | = 0/25                                                        |                                        |                             |                    |              |                   |
|              |                                                                                                    | MAKLUMAT PENDAFT                                                                                                    | TARAN PELATI                                                                                                    | н                                                             |                                        |                             |                    |              |                   |
| Nama Pelatih | No Kump                                                                                                    | Tarikh<br>Mula                                                                                                    | Tarikh<br>Tamat                                                                                                 | No ID                                                         | Status<br>Pelatih                      | Status<br>Daftar            | Status<br>Semasa   | Info<br>Lain | Bayara<br>Pendaft |
| 1            | MUHAMMAD BIN SAID                                                                                                    | KD1103-(T-020-4                                                                                                    | 2013-2017(1)                                                                                                    |                                                               |                                        | 17                          | 01108061122        | т            |                   |
|              |                                                                                                    |                                                                                                    |                                                                                                    |                                                               |                                        |                             |                    |              |                   |
| Mas          | sukkan maklumat alama                                                                                                    | at pelatih                                                                                                    |                                                                                                    |                                                               |                                        |                             |                    |              |                   |
| Mas          | sukkan maklumat alama                                                                                                    | at pelatih<br>JLIAHAN DA<br>PENSIJILAN KEMAHIF<br>JABATAN PEMBANGUNAN I                                                                                    | AN PE                                                                                                    | NSIJII<br>SIA (SPKM                                           |                                        |                             | stree.             |              |                   |
| Mas          | Sukkan maklumat alama<br>Wentauluanan<br>PENTAULUANAN<br>PENTAULUANAN<br>PENTAULUANAN<br>PENTAULUANAN<br>PENTAULUANAN<br>PENTAULUANAN<br>PENTAULUANAN<br>PENTAULUANAN<br>PENTAULUANAN<br>PENTAULUANAN | At pelatih<br>JLIAHAN DA<br>PENSIJILAN KEMAHIF<br>JABATAN PEMBANGUNAN I<br>RAVAN FELATH<br>GAWAI PENYELARAS PUS                                            | AN PEI<br>RAN MALAY3<br>KEMAHIRAN (J<br>NILAI PEN<br>SAT LATIHAN T                                              | NSIJII<br>SIA (SPKM<br>IPK)<br>IILAIAN                        | LAN<br>) a                             |                             | LAPORAN            |              |                   |
| Mas          | Sukkan maklumat alama<br>W PENTAULAMAN PENUGASAN PPRPO<br>SISTEMI<br>PENUGASAN PPRPO PENUGASAN<br>SELAMAT DATANG PE<br>Progra                                                                         | at pelatih<br>JLIAHAN DA<br>PENSIJILAN KEMAHIF<br>JABATAN PEMBANGUNAN I<br>ANANTRELATH PELATH ULANG<br>GAWAI PENYELARAS PUS<br>III. III.020-4 2013. Penggu | AN PEI<br>RAN MALAY:<br>KEMAHIRAN (J<br>NILAI PEN<br>SAT LATIHAN T<br>unaan kapasiti = 0                        | NSIJII<br>SIA (SPKM<br>IPK)<br>IILAIAN<br>TEKNOLOGI T         |                                        |                             | LAPORAN<br>LAPORAN |              |                   |
| Mas          | Sukkan maklumat alama<br>WWW PENUGASAN PRIPO<br>SISTEMU<br>PENUGASAN PRIPO<br>SELAMAT DATANG PE<br>Program                                                                                            | Tatipelatih                                                                                                    | AN PEI<br>RAN MALAY:<br>KEMAHIRAN (J<br>NILAI PEN<br>RAT LATIHAN T<br>Inaan kapasiti = 0<br>RAN PELATIH<br>Rikh | NSIJII<br>SIA (SPKM<br>IPK)<br>IILAIAN<br>IEKNOLOGI T<br>1/25 | LAN<br>) a<br>PERMOHONA<br>TINGGI (AD1 | N PPL<br>EC:) MEU<br>Status | LAPORAN<br>LAPORAN | Info         | Bayaran           |

Klik pada Alamat

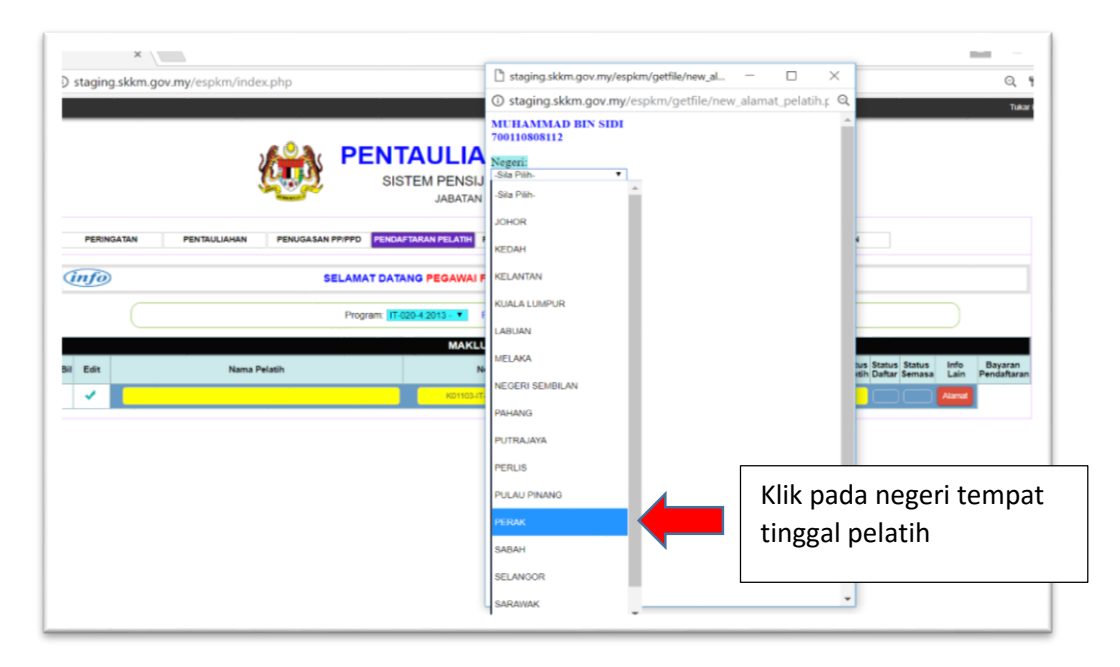

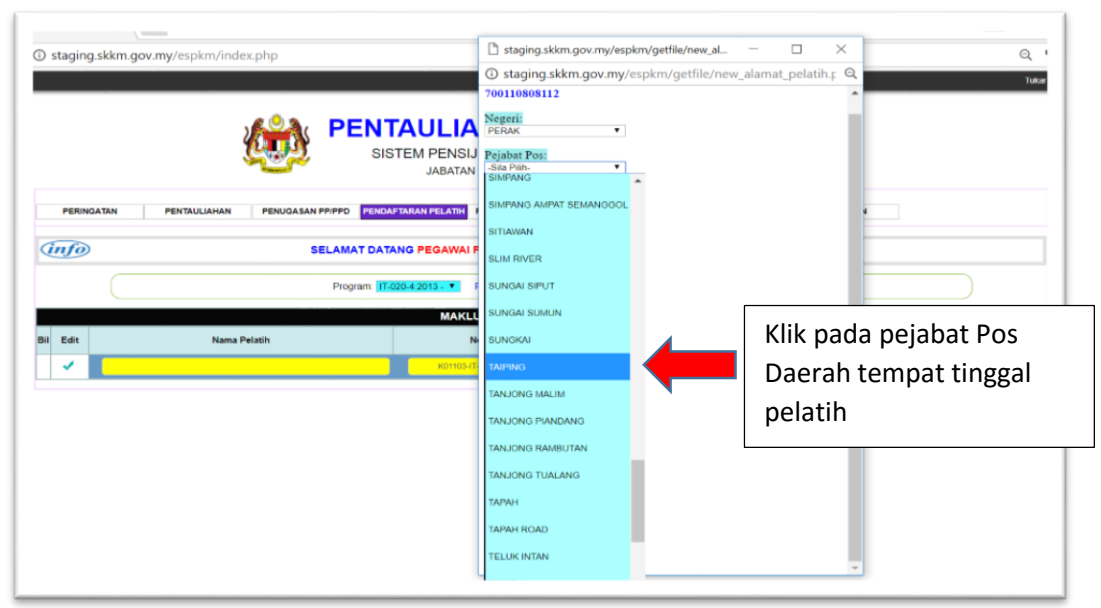

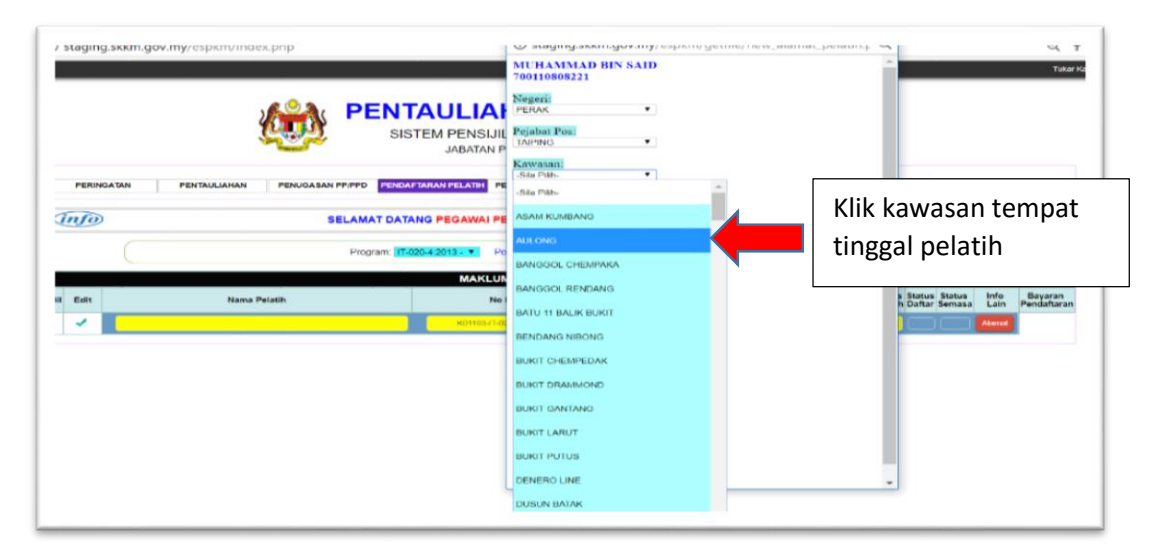

| ש staging.skkm. | .gov.my/espkm/index.pnp                 |                                  | Cristaging.skkin.gov.my/espkin/gr<br>MUHAMMAD BIN SAID<br>700110808221                                                                                                    | eune/new_alamat_peratur.p. 🥰 🦷 Tukar  |
|-----------------|-----------------------------------------|----------------------------------|----------------------------------------------------------------------------------------------------|---------------------------------------|
|                 |                                         | ULIAH<br>M PENSIJIL<br>JABATAN P | Negerii<br>PERAK •<br>Pejabat Posi<br>TAPING •<br>Kawasani<br>Seau Ku Maano                                                                                                    |                                       |
| PERINGATAN      | PENTAULIAHAN PENUGABAN PPIPPO PENDAPTAR | PEGAWAI PE                       | Peskod:<br>34000<br>No rumah dan lain-lain:                                                                                                    | Sila masukkan maklumat                |
| Bil Edit        | Program. 117-220-4                      | 2013 - Po<br>MAKLUN<br>No I      | No tel:<br>Email:                                                                                                    | no Rumah, No Tel dan<br>Email pelatih |
|                 |                                         |                                  | Jantina<br>Sila Pility V<br>Sila Pility V<br>Sila Pility V<br>Sala Pility V<br>Sila Pility V<br>Sila Pility |                                       |
|                 |                                         |                                  | Status Perkahwinan:<br>Sus Pin- • Section<br>Agama:<br>Sus Pin- • Section                                                                                                    |                                       |

| <b>с задінцьканцочану</b> /езраниныехрор                                                                                                    | MUHAMMAD BIN SAID Tole                                                         |
|----------------------------------------------------------------------------------------------------|--------------------------------------------------------------------------------|
| PENTAULIA<br>SISTEM PENSIJI                                                                                                    | Negeri:<br>PERAK •<br>Pejabat Posi:<br>I (JuPek) •                             |
| PERINGATIAN PENTAULUHAN PENUAABAN PPPPO PENCAFTARIAN PELATIH PI                                                                                                    | Kawasani<br>(ASAM KUMEANG •<br>Poskodi<br>34000<br>No rumah dan lain-lain:     |
| Program (17429-42913)  Program (17429-42913) Program (17429-42913) | N025 No tel: 0123466780 Email: i todgmai.com i Datar Sensaa Lain Pendafaran    |
| NOTIONITA<br>NOTIONITA                                                                                                    | Jautine<br>Sta Plin. •<br>Sta Plin. •<br>Sta Plin. •<br>Klick Jantina Pelatih: |
|                                                                                                    | L: Lelaki<br>Status Perdalwinan:<br>Sta Pub. V (Pr/P)<br>P: Perempuan          |

| U staging.skkm.gov.my/espkm/index.php                          | U staging skkm.gov.my/espkm/getille/new_alamat_pelaun_f K K 1<br>MUHAMMAD BIN SAID<br>700110908221 |
|----------------------------------------------------------------|----------------------------------------------------------------------------------------------------|
| SISTEM PENSIJI                                                 | Negeri:<br>PEVAK •<br>Pejabat Pos:<br>TAPING •<br>Katwarar                                         |
| PERINGATAN PENTAUJUHAN PENUGASAN PP.PPO PENDAPUARAN PELATAH PE | ASAM RUMBANO •  Peskodi  34000                                                                     |
| Program (17.020.4.2015. • Pr                                   | No rumah dan lain-lain:<br>No26<br>No tel:                                                         |
| Bil Edit Nama Pelatih No                                       | Email:<br>h:Datar Senasa Lain Pendaftaran<br>Aunor<br>Aunor                                        |
|                                                                | Pilih Status OKU :                                                                                 |
|                                                                | Y: Ya                                                                                              |
|                                                                | Agama:<br>Sta Plub. V Conference V                                                                 |
|                                                                | · · · · · · · · · · · · · · · · · · ·                                                              |

| у staging.sккm.gov.my/es | pkm/index.pnp            |                                          | Negeri:                                                                                                    | autheabruik Bermetinear anamar henari ré 🦟                                                                                                    |        | ⊶, T<br>Tukar K        |
|--------------------------|--------------------------|------------------------------------------|----------------------------------------------------------------------------------------------------|----------------------------------------------------------------------------------------------------|--------|------------------------|
|                          | Den State                | ITAULIAI<br>BISTEM PENSIJIL<br>JABATAN P | Pejabat Pos:<br>TAIPING<br>Kawasan:<br>ASAM KUMBANG                                                                            | •                                                                                                    |        |                        |
| PERINGATAN PENTA         | ULIAHAN PENUGASAN PPIPPO | IDAFTARAN PELATH                         | Poskod:<br>34000<br>No rumah dan lain-lain                                                                                     |                                                                                                    |        |                        |
|                          | SELAMAT D                | ATANG PEGAWAI PE                         | N026<br>No tel:<br>0123456789                                                                                                  | 1                                                                                                    |        |                        |
| 50 Edit                  | Nama Pelatih             | MAKLUN<br>Ne 1<br>KOTHESHT G             | Email:<br>test@gmail.com<br>Jantina:<br>L<br>OKU:                                                                              | Sila masukkan Jeni<br>mengikut Abjad                                                                                                    | s Kaum | Bayaran<br>Pendaftaran |
|                          |                          | (                                        | Kaum:<br>Sia Pah. • Ja<br>Status Perkahwinan:<br>-Sia Pah. • (Jerfee)<br>Agama:<br>-Sia Pah. • (Jerfee)<br>Datar Petati Baharu | A - Meleyu Semenanjung<br>B - Cina<br>C - Bala<br>B - Baniyoten Sabah<br>E - Bungiyoten Sabah<br>E - Bungiyoten Satera M<br>G - Lan Jan Kanan Bungipaten<br>O - Lan Jan Kanan Bungi Deniyoten<br>Semenanjung<br>H - Lan Jan Kanan Bungi Dampoten<br>Sabah<br>I - Lain Jain Kanan Bungi Dampoten<br>Sabah |        | -                      |

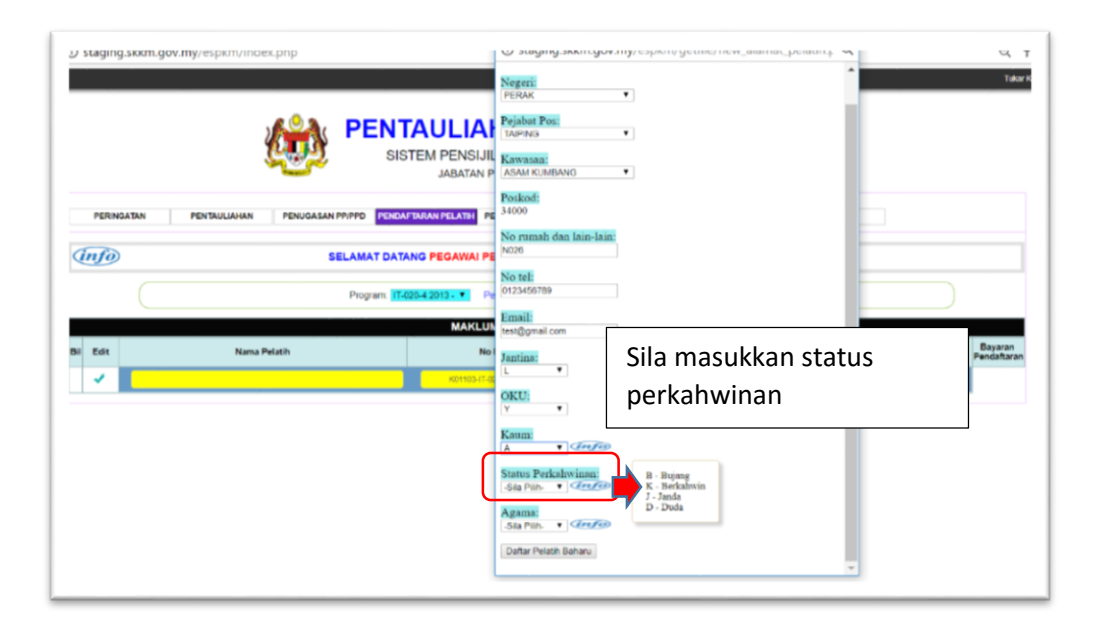

| () staging.skkm.gov.my/espkm/index.php                      | U staging.skkm.gov.my/espkm/getilie/new_alamat_pelatin.t < |
|-------------------------------------------------------------|------------------------------------------------------------|
|                                                             | Negerii<br>PERAK •                                         |
| PENTAULIA                                                   | Pejabat Post<br>TAPING •                                   |
| SISTEM PENSIJI                                              | Kawasaa:<br>ASAM KUMBANG •                                 |
| PERINGATAN PENTAULIAHAN PENUGASAN PPIPPD PENDAPTARAN PELATH | Peskedi<br>14000                                           |
| (Info) SELAMAT DATANG PEGAWAI PI                            | No rumah dan lain-lain:<br>1905                            |
| Program: 17-020-4 2013 - • P                                | No tel:<br>0123456780                                      |
| MAKLU                                                       | Email:<br>hes@gmail.com                                    |
| Bil Edit Nama Pelatin No                                    | Jantina: h Dafar Semasa Lain Pendaftaran                   |
|                                                             | OKU:<br>Y                                                  |
|                                                             | Sila Pilih Agama                                           |
|                                                             | Status Perkahwinan:<br>B • Crefit                          |
|                                                             | Agana     1 - Ialan       Sak Pility - Y                   |

|                | SISTEM PENTAULIAH<br>SISTEM PENSIJILA<br>JABATAN PEN                                     | staging.skkm.gov.my/espkn<br>staging.skkm.gov.my/e<br>Pejabat Pos:<br>PolyNic                                              | v <mark>getfile/new_alamat_pe</mark> [ □   □   □   □<br>spkm/getfile/new_alamat_pelatih Q |                                                    |
|----------------|------------------------------------------------------------------------------------------|----------------------------------------------------------------------------------------------------|-------------------------------------------------------------------------------------------|----------------------------------------------------|
| PERNGATAN PENT | AGUNIAN PENUGASAN PIPPO RECENTED PEL<br>SELAMAT DATANG PEGAWAI PEN<br>Program 1520242013 | Kawasan:<br>Asan Kunbang •<br>Poskod:<br>34000<br>No rumah dan lain-lain:<br>13<br>No rel:<br>Dittakezen                   |                                                                                           |                                                    |
| ¥ 500<br>✓     | Nama Pelatih Ne Ku                                                                       | Email:<br>teet@unat.com  antinat  U  CKU:  T  Kaum:  A  CKU:  CKU:  T  CKU:  CKU:  CKU:  CKU:  CKU:  CKU:  CKU:  CKU: CKU: |                                                                                           | n Stalan States Info B<br>In Carter Semas Lain Per |
|                |                                                                                          | Status Perkahwinan:<br>B • Grefeb<br>Agama:<br>1 • Grefeb<br>Defac Pelatin Baharu                                          | Klick Daftar                                                                              |                                                    |

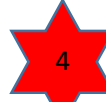

Klik Selesai pendaftaran atau batal pendaftaran pelatih

| Acer              |                                |                                      |                   |               |                                  |                   |            | Ot         |
|-------------------|--------------------------------|--------------------------------------|-------------------|---------------|----------------------------------|-------------------|------------|------------|
| entuen            |                                |                                      |                   |               |                                  |                   |            | Tukar Kata |
|                   |                                |                                      |                   |               |                                  |                   |            |            |
|                   | NA PEN                         | TAULIAHAN DA                         | N PENS            | SIJILA        |                                  |                   |            |            |
|                   | SI SI                          | STEM PENSIJILAN KEMAHIR              | AN MALAYSIA       | (SPKM)        | Jabatan Pembengunan<br>Kamahiran |                   |            |            |
|                   |                                | JABATAN PEMBANGUNAN K                | EMAMIKAN (JPK)    |               |                                  |                   |            |            |
| PERINGATAN        | TAULIAHAN PENUGASAN PP/PPD PEN | DAFTARAN PELATIH                     | PENILAIAN         | PERMOHON      | AN PPL                           | PORAN             |            |            |
|                   |                                |                                      |                   |               |                                  |                   |            |            |
| info              | SELAMAT DA                     | TANG PEGAWAI PENYELARAS PUS          | AT LATIHAN TEKN   | OLOGI TINGG   | (ADTEC) MELA                     | КА                |            |            |
|                   |                                |                                      |                   |               |                                  |                   |            |            |
|                   | Program:                       | T-020-4:2013 - Penggunaan kapasiti = | 0/25 No Kump: K01 | 103-17-020- 🔻 |                                  |                   |            |            |
|                   |                                | MAKI UMAT PENDAFTAR                  | AN PELATIH        |               |                                  |                   |            |            |
| Bil Edit          | ** ma Pelatih                  | No Kump                              | Tarikh            | Tarikh        | No ID                            | Status Status S   | tatus info | Bayara     |
| Pendaitaran Seler | aiBatal                        |                                      | MUIa              | lamat         | K P Banaru V                     | Pelatin Liattar S | Imasa Lain | Pendatta   |
| × .               |                                | KU1103-11-020-4 2013-2017(1)         | 2017-07-20        | 2018-01-31    |                                  |                   | - Anderson |            |

#### Klick:

✓ jika hendak simpan data pelatih yang telah didaftarkan.

× jika hendak batalkan pendaftaran pelatih

Bagi yang ingin menambah pelatih seterusnya, sila klik pada button +.

|            | 24       |              | PENTAUL<br>SISTEM PE           | IAHA<br>NSIJILAN K<br>BATAN PEMBAI | N DAN P<br>EMAHIRAN MAL<br>IGUNAN KEMAHIRA | ENSIJI<br>AYSIA (SPKM<br>N (JPK) | L <b>AN</b><br>)  | Jabatan<br>Ka    |                  |              |                        |
|------------|----------|--------------|--------------------------------|------------------------------------|--------------------------------------------|----------------------------------|-------------------|------------------|------------------|--------------|------------------------|
| PERINGATAN | PENTA    | ULIAHAN      | PENUGASAN PPIPPD PEND          | AFTARAN PELATIH                    | PELATIH ULANG NILAI                        | PENILAIAN                        |                   | ERMOHO           | NAN PPL          | L            | APORAN                 |
| info       |          | SE           | ELAMAT DATANG PEGA             | WAI PENYELA                        | RAS PUSAT LATIHA                           | N TEKNOLOGI T                    | INGGI (           | ADTEC            | ) MELAK          | 4            |                        |
|            |          |              | Program: IT-020-4.2013 -       | Penggunas                          | in kapasiti = 1/25 No K                    | ump: K01103-IT-020               | - •               |                  |                  |              |                        |
|            |          |              | N                              | MAKLUMAT PE                        | NDAFTARAN PELAT                            | пн                               |                   |                  |                  |              |                        |
| Bil Edit   | N        | lama Pelatih | No Kump                        | Tarikh<br>Mula                     | Tarikh<br>Tamat                            | No ID<br>K.P Baharu 🔻            | Status<br>Pelatih | Status<br>Daftar | Status<br>Semasa | Info<br>Lain | Bayaran<br>Pendaftaran |
| (+)        | MUHAMMAD | D BIN SAID   | K01103-IT-020-4:201<br>2017(1) | 3- 2017-07-                        | 25 2018-01-31                              | 800810811111                     | т                 | pp               | A ¥              | Libert       | 100                    |
|            |          |              |                                |                                    |                                            |                                  |                   |                  | JU               | MLAH (RM     | 100                    |
|            |          |              |                                | MAKLUM                             | AT PEMBAYARAN                              |                                  |                   |                  |                  |              |                        |
| c button + | Edit     | No Resit     | Kaedah Pembayaran<br>Jenis M   | Amaur<br>Io Ruj                    | (RM) Dikema                                | askini oleh                      | Tari              | kħ               |                  |              |                        |
|            |          |              |                                |                                    |                                            |                                  |                   |                  |                  |              |                        |

Seterusnya follow langkah **b**agi memasukkan maklumat pelatih.

|               |             |            |                           |                                               |                      |                                   |                  |              |                 | <mark>  </mark> 04  | her b          |
|---------------|-------------|------------|---------------------------|-----------------------------------------------|----------------------|-----------------------------------|------------------|--------------|-----------------|---------------------|----------------|
| MPREASEN      |             |            | PENTA                     | ULIAHAN<br>M PENSIJILAN KE<br>JABATAN PEMBANG | MAHIRAN<br>GUNAN KEM | N PEN<br>I MALAYSIA<br>I MALAYSIA | SIJILA<br>(SPKM) | N 🍂          |                 | Tukar Katalak       |                |
| PERINGATAN    | PENTAULIAHA | N PENUGASA | SELAMAT DATANG            | PEGAWAI PENYELAI                              | ANG NILAI            | PENLAIAN                          | PERMOHON         | AN PPL L     | APORAN          |                     |                |
| $\subset$     |             |            | Program: T-020-4          | 2013 - T Penggunaan                           | kapasiti = 1/25      | 5 No Kump. 🕅                      | 1103-17-020- *   |              |                 |                     | _              |
|               |             | - Total    |                           | MARLUMATPEN                                   | DAFTARAN             | Tarish                            | Tarikh           | No ID        | Status Status S | tatus Info Bayarar  | Eollow Jangkah |
|               | 59 da       | neseosana. |                           |                                               | market a             | Mara .                            | Tamat            | N.P. Barlera | Person Canar a  | anasa Cam Pendaftar |                |
| +X MUHAMMAD B | IN SAID     |            |                           | K01103-IT-020-4 2013-201                      | 17(1)                | 2017-07-25                        | 2018-01-01       | 800810811111 | T PP            | 2 Line 100          | hingga selesai |
|               |             |            |                           | MAKLUMA                                       | T PEMBAYAR           | AN                                |                  |              |                 |                     |                |
|               | Edit        | No Resit   | Kaedah P<br>Jenis         | embayaran<br>No Ruj                           | Amaun (RM            | 0                                 | Dikemaskini o    | eh.          | Tarikh          |                     |                |
|               |             |            | DB Y                      | BO15555                                       | 100                  |                                   | K01103           |              | 2017-07-27      |                     |                |
|               | + *         |            | Concernance of the second |                                               |                      |                                   |                  |              |                 |                     |                |

Setelah selesai masukkan maklumat pembayaran. Kadar bayaran pendaftaran pelatih adalah RM100 untuk pelatih tempatan dan RM 200 untuk pelatih antarabangsa.

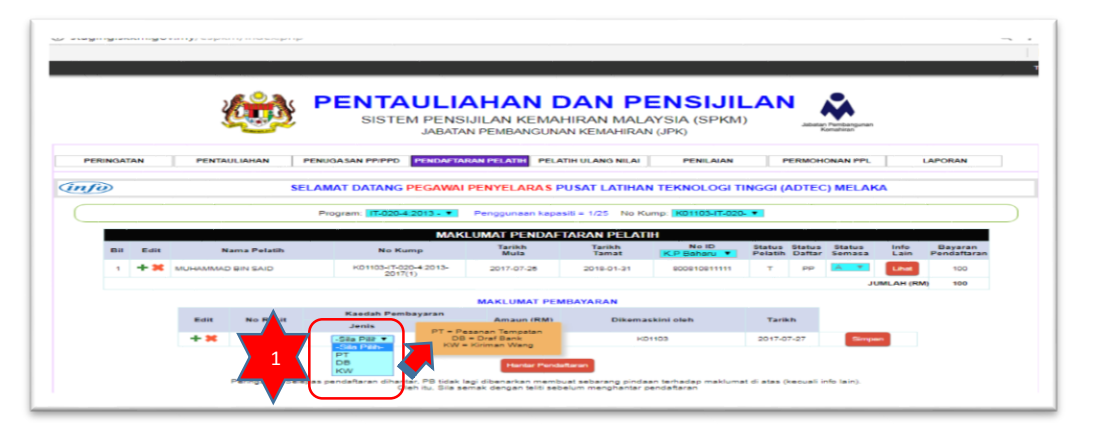

| 3 staging.skkm.gov.my/espkm/index.php                                                                                                    | Q 7                             |
|----------------------------------------------------------------------------------------------------|---------------------------------|
| SISTEM PENSIJILAN KEMAHIRAN MALAYSIA (SPKM)<br>JABATAN PEMBANGUNAN KEMAHIRAN (JPK)                                                                                                    | 7                               |
| PERINGATAN PENTAUJUAHAN PENUGASAN PPIPPD PENDAPEARAN PELATIH ULANG NILAI PENLAIAN PERIOHONAN PPL                                                                                                    | LAPORAN                         |
| SELAMAT DATANG PEGAWAI PENYELAKAS PUSAT LATIHAN TEKNOLOGI TINGGI (ADTEC) MELAKA                                                                                                    |                                 |
| Program: IT-020-4-2013 - Y Penggunaan kapasiti = 1/25 No Kump: K01103-IT-020- Y                                                                                                    |                                 |
| MAKLUMAT PENDAFTARAN PELATIH<br>Tarikh Tarikh No ID Status Status Info                                                                                                    | Bavaran                         |
| Bil Eot Nama Pelatih No Kump Muta Tamat KP Baharu Pelatih Dafter Semasa Lain<br>1 + X MUHAMMAD BN SAID K01103-17-020-4.2013- 2017-07-25 2016-01-31 80081081111 T PP A                                                                                                    | Pendsitiaran<br>100<br>M) 100   |
| MAKLUMAT PEMBAYARAN                                                                                                    |                                 |
| Edit No Resit Jenis Amaun (RM) Dikemaskini oleh Tarikh<br>+ X DB                                                                                                    |                                 |
| Jika bayaran mengunakan Draf                                                                                                    |                                 |
| Bank, masukkan no Draf                                                                                                    |                                 |
| Bank diruangan ini.                                                                                                    |                                 |
| A seemal security and a second a second second s                                                                                                    | ~ · ·                           |
| PENTAULIAHAN DAN PENSIJILAN 🔉                                                                                                    |                                 |
| JABATAN PEMBANGUNAN KEMAHIRAN (JPK)                                                                                                    |                                 |
| PERINGATAN PENTAULIAHAN PENUGASAN PPIPPO PENDATAHAN PELATIH ULANG NILAI PENILAHAN PERMOHONAN PPL I                                                                                                    | APORAN                          |
| GINTO SELAMAT DATANG PEGAWAI PENYELARAS PUSAT LATIHAN TEKNOLOGI TINGGI (ADTEC) MELAKA                                                                                                    |                                 |
|                                                                                                    |                                 |
|                                                                                                    |                                 |
| Bil Edit Nama Pelatih No Kump Mula Tanikh Tanikh Datus Status Status Info<br>Dil Edit Nama Pelatih No Kump Mula Taniki (K.P.Bahayu • Pelatih Datus Senasa Lain                                                                                                    | Bayaran<br>Pendaflaran          |
| 1 + 3 AU-HAMMAD BIN BAID H01103-17-000-4-2013- 2017-07-28 2018-01-31 B00810811111 T PP A TOTAL 2018-01-31 B00810811111 T PP A TOTAL 2018-01-31 B008108111111 T PP A TOTAL 2018-01-31 B0081081111111111111111111111111111111 | 100                             |
| MAKLUMAT PEMBAYARAN<br>Kaedah Pembayaran                                                                                                    | Jumlah Amaun(RM) bayaran        |
| Lott No Resit Jenis No Ruj Disemaskini oleh Tarikh                                                                                                    | pendaftaran pelatih:            |
|                                                                                                    | Pelatih Tempatan:               |
| Parnostan: Salanse pandafaran dibantar PB tiday lagi kinanakina mambudi asbaran kinisan tembaka makumat di atar menuti inki kini                                                                                                    | (Bilangan Pelatih) X RM100      |
| renngesen, weives pervenieren versinsi, ne vers sigs dedinarian membas separang prosan tensaga manumat oristad (tebual infi lain).<br>Oleh tu, Bla senak dengan talti sabelum menghantar pendattaran                                                                                                    | Pelatih Antarabangsa: (Bilangan |
|                                                                                                    | Pelatih) X RM200                |

Setelah semua maklumat bayaran pendaftaran telah diisi, sila click semua button **"** Simpan" bagi mengesahkan bayaran yang dimasukkan.

|                                                                                                    |                                                                                                    |      | 2             |              | PENTA                 | ULIA                |                |                  | ENSIJI                 |                   |                  | 2                       |                               |    |  |
|----------------------------------------------------------------------------------------------------|----------------------------------------------------------------------------------------------------|------|---------------|--------------|-----------------------|---------------------|----------------|------------------|------------------------|-------------------|------------------|-------------------------|-------------------------------|----|--|
| Normal Periodicitation         Periodicitation         Per                                                                                                    |                                                                                                    |      |               | 200 P        | SISTE                 | M PENSI.<br>JABATAN | JILAN KEMAH    | HRAN MALA        | AYSIA (SPKM<br>I (JPK) | )                 | Jabatan P<br>Kar | tembangunan<br>nahiran  |                               |    |  |
| SELAMAT DATANG PEGAWAI PENYELARAS PUSAT LATIHAN TEKNOLOGI TINGGI (ADTEC) MELAKA Program: IEdoca-2015. ** Pengounsen kapasis = 1/25 No Kump: R011034/E1020.**      Nome Pendounsen kapasis = 1/25 No Kump: R011034/E1020.**      Nome Pendounsen kap | PERINGAT                                                                                                    | AN   | PENTA         | ULIAHAN      | PENUGA SAN PPIPPD     | PENDAFTAR           | AN PELATH PELA | TH ULANG NILAI   | PENILAIAN              |                   | ERMOHO           | NAN PPL                 | LAPORAN                       |    |  |
| ACCUMANT PERMOVARY PERMOVARY PERMOVARY TEXNOLUCIES INCOME TO THE COLSPan"           Personality of the colspan="2">Personality of the colspan="2">Personality of the colspan="2"           Personality of the colspan="2"         Personality of the colspan="2"           Personality of the colspan="2"         Personality of the colspan="2"           Personality of the colspan="2"         Personality of the colspan="2"           Personality of the colspan="2"         Personality of the colspan="2"           Personality of the colspan="2" <th col<="" td=""><td>(C))</td><td></td><td></td><td></td><td></td><td>DECAMALE</td><td></td><td></td><td></td><td>NCCLU</td><td>DIEC</td><td></td><td></td><td></td></th>                                                                                                    | <td>(C))</td> <td></td> <td></td> <td></td> <td></td> <td>DECAMALE</td> <td></td> <td></td> <td></td> <td>NCCLU</td> <td>DIEC</td> <td></td> <td></td> <td></td>                                                      | (C)) |               |              |                       |                     | DECAMALE       |                  |                        |                   | NCCLU            | DIEC                    |                               |    |  |
| Normal Person         Normal Person         Normal P                                                                                                    | 10                                                                                                    |      |               | 50           | LAMAT DATANG          | PEGAMAIP            | PENTELARAS     | USAT LATINA      | TERNOLOGIT             | NGGI (            | (DIEC)           | MELAKA                  |                               |    |  |
| MARCUMAR DEDIDATEARAN DE ATIM       NO Rump     No Rump     Rotar     Rotar <th col<="" th=""><th></th><th></th><th></th><th></th><th>Program: 11-020-4</th><th>2013 - 💌</th><th>Penggunaan kapat</th><th>iti = 1/25 No Ku</th><th>mp: K01103-IT-020</th><th></th><th></th><th></th><th></th><th></th></th>                                                                                                    | <th></th> <th></th> <th></th> <th></th> <th>Program: 11-020-4</th> <th>2013 - 💌</th> <th>Penggunaan kapat</th> <th>iti = 1/25 No Ku</th> <th>mp: K01103-IT-020</th> <th></th> <th></th> <th></th> <th></th> <th></th> |      |               |              |                       | Program: 11-020-4   | 2013 - 💌       | Penggunaan kapat | iti = 1/25 No Ku       | mp: K01103-IT-020 |                  |                         |                               |    |  |
| Note         Name         Tarith         Tarith         Tarith         No. Rome         Reference         Status         Status                                                                                                    |                                                                                                    |      |               |              |                       | MAKL                | UMAT PENDAF    | TARAN PELATI     | н                      |                   |                  |                         |                               | I  |  |
| 1         + 36         MULHAMMAD BN SAID         H01103/17000-42915-<br>2017/17         2017/07.28         2015/07.21         B0081081111         T         PP         Loss         100           JAMALA BN SAID         H01103/17000-42915-<br>2017/07         2015/07.28         2015/07.21         B0081081111         T         PP         Loss         100         JAMALAN (MM)         100           JAMALA PEMBAYARAN           Edit         No Registric         Amazin (MM)         Diskemiziskini oleh         Tarish         Klitk           + 36         ID8         100         H01103         2017/07.27         Immedia                                                                                                    | -                                                                                                    | Edit |               | iama Pelatih | No Ku                 | mp                  | Tarikh<br>Mula | Tarikh<br>Tamat  | No ID<br>K.P.Baharu 🔻  | Status<br>Pelatih | Status<br>Daftar | Status Int<br>Semasa La | fo Bayaran<br>Iin Pendaftaran |    |  |
| Kandah Pembayanan<br>Jami         Kandah Pembayanan<br>Jami         Kandah Pembayanan<br>Manun (RM)         Disemaskini oleh         Tarihi         Kilik                                                                                                    |                                                                                                    | + ×  | MUHAMMAS      | BIN SAID     | KD1103-IT-02<br>2017/ | 0-4:2013-           | 2017-07-25     | 2018-01-31       | 800810811111           | т                 | PP               | A 7 U                   | 100                           |    |  |
| MAKLUMAT PEMBAYARAN           Kaedah Pembayaran<br>Janis No Ruj         Dikemaskini oleh         Taribh         klik           + 32         CB • 010000000000000000000000000000000000                                                                                                    |                                                                                                    |      |               |              |                       |                     |                |                  |                        |                   |                  | JUMLA                   | H (RM) 100                    |    |  |
| Edit         No Resit         Xiandah Pembagaran<br>Jamas         Amaun (RM)         Distemastion ofen         Taritik         Klik           + 32         IDB • U01656         100         H01103         2017-07-27         Immedia                                                                                                    |                                                                                                    |      |               |              |                       |                     | MAKLUMAT PEM   | BAYARAN          |                        |                   |                  |                         |                               |    |  |
| + X [C6 V BD16655 100 H01103 2017-07-27 Simpler                                                                                                    |                                                                                                    |      | Edit No Resit |              | Kaedah Pemi           | bayaran             | Amaun (RM)     | Dikemat          | skini oleh             | Tarik             | n (              | ĭ                       | 【 kli                         | ik |  |
|                                                                                                    |                                                                                                    |      |               |              | Jenis -               | No Ruj              | 100            | KD               | 1103                   | 2017-03           | 7-27             | Simpen                  |                               |    |  |
|                                                                                                    |                                                                                                    |      | + ×           |              | -                     |                     |                |                  |                        |                   |                  |                         |                               |    |  |

Setelah semua maklumat bayaran telah simpan, Click **button "Hantar Permohonan".** Maklumat pendaftaran dan bayaran yang telah dihantar **tindak boleh dipinda**.

|          |      | ž        | · 😥         | PENTAUL<br>SISTEM PEN<br>JABA | IAHAN<br>NSIJILAN KE<br>NTAN PEMBAN | N DAN F<br>EMAHIRAN MA<br>GUNAN KEMAHIR | PENSIJII<br>LAYSIA (SPKM<br>AN (JPK) | <b>_AN</b>        | Jabatar<br>K     | Presidentiguersen |              |                        |                |
|----------|------|----------|-------------|-------------------------------|-------------------------------------|-----------------------------------------|--------------------------------------|-------------------|------------------|-------------------|--------------|------------------------|----------------|
| PERINGAT | AN   | PENTAU   | LIAHAN PEN  | UGASAN PP/PPD PENDA           | TARAN PELATIH                       | PELATIH ULANG NILA                      | PENILAIAN                            |                   | ERMOHO           | ONAN PPL          |              | LAPORAN                |                |
| 10       |      |          | SELA        | MAT DATANG PEGAW              | AI PENYELAR                         |                                         | AN TEKNOLOGI T                       | INGGI (           | ADTEC            | ) MELAK           | (A           |                        |                |
|          |      |          | 1           | Program: IT-020-4:2013 - 1    | Penggunaar                          | n kepesiti = 1/25 No                    | Kump: K01103-IT-020                  |                   |                  |                   |              |                        | $\overline{)}$ |
|          |      |          |             | M/                            | AKLUMAT PEN                         | NDAFTARAN PEL                           | ТІН                                  |                   |                  |                   |              |                        |                |
| ва       | Edit | N        | ima Pelatih | No Kump                       | Tarikh<br>Mula                      | Tarikh<br>Tamat                         | No ID<br>K.P Baharu 🔻                | Status<br>Pelatih | Status<br>Daftar | Status<br>Semasa  | info<br>Lain | Bayaran<br>Pendaftaran |                |
| 1        | + ×  | MUHAMMAD | BIN SAID    | K01103-IT-020-4:2013-         | 2017-07-2                           | 5 2018-01-31                            | 800810811111                         | т                 | PP               | A ¥               | Lihat        | 100                    |                |
|          |      |          |             | 2017(1)                       |                                     |                                         |                                      |                   |                  | JL                | UMLAH (RM    | ŋ 100                  |                |
|          |      |          |             |                               | MAKLUMA                             | T PEMBAYARAN                            |                                      |                   |                  |                   |              |                        |                |
|          |      | Edit     | No Resit    | Kaedah Pemba                  | yaran                               | Amaun (RM)                              | Dikemaskini                          | oleh              |                  | Tar               | ikh          |                        |                |
|          |      | Jenis    |             |                               | No Ruj                              | 100                                     | K01103                               |                   |                  | 2017-             | 07-27        |                        |                |
|          |      |          |             |                               | UMLAH (RM)                          | 100                                     | 101100                               |                   |                  | 20114             |              |                        |                |
|          |      |          |             | klik 📕                        |                                     |                                         |                                      |                   |                  |                   |              |                        |                |

Setelah maklumat dihantar, penyelasan dikehendaki **mencetak Slip Pendaftaran** untuk disertakan bersekali semasa mengemukakan penghantaran dokumen pendaftaran.

| ) staging.skkm.g | ov.my/espkm/index.php | PENTAULIA<br>SISTEM PENS          | HAN I                | DAN P             | ENSIJI<br>AYSIA (SPKI)<br>N (JPK) |            | N       | *         |          | 0       |
|------------------|-----------------------|-----------------------------------|----------------------|-------------------|-----------------------------------|------------|---------|-----------|----------|---------|
| PERINGATAN       | PENTAULIAHAN          | PENUGASAN PPIPPD PENDAPTA         | IAN PELATIH          | ATIH ULANG NILAI  | PENILAIAN                         |            | PERMON  | IONAN PPL |          | LAPORAN |
| info             | S                     | ELAMAT DATANG PEGAWAI             | PENYELARAS           | PUSAT LATIHA      | N TEKNOLOGI                       | INGGI      | (ADTE   | C) MELAP  | ка       |         |
|                  |                       | Program: 17-020-4-2013 - •        | Penggunaan kap       | asili = 1/25 No K | ump: K01103-IT-02                 | 0. •       |         |           |          |         |
| 84               | Nama Pelatih          | No Kump                           | Tarikh               | Tarikh            | No ID                             | Status     | Status  | Status    | Info     | Bayaran |
| 1 10.046         | MMAD BIN SAID         | KD1103-(T-020-4-2013-2017/1)      | Muta<br>2017-07-26   | 2018-01-31        | 800810811111                      | Pelatih    | Daftar  | Semasa    | Lain     | 100     |
| · more           |                       | Partice Page 4 as to as 11(1)     | 2011-01-20           | 2010-01-01        | 00001001111                       |            |         | ,         | UMLAH (R | 4) 100  |
|                  |                       |                                   |                      |                   |                                   |            |         |           |          |         |
|                  | No Resit              | Kaedah Pembayaran<br>Jenis No Rui | Amaun (              | RM)               | Dikemaskini ol                    | eh         |         | Tari      | ikh      |         |
|                  |                       | 100 × 1 00100                     | 100                  |                   | K01103                            |            |         | 2017-0    | 07-27    |         |
|                  | Click ur<br>Slip Per  | ntuk cetak ndaftaran              | 100<br>Cetak Silp Pe | ndaftaran         | Tempatan /Draf Bani               | atau Kirir | man Wan | g)        |          |         |

22

| PORNSAIN | PENTALI INHAN | Dis contraction (Dis | a Previous and the second second second second second second second second second second second second second s | PER ATH OR AND ME AL PERK ANN PERVCHONAN PP. I LAPORAN<br>miljestificiustak_sig_pendafteran.php. Google Chromis | 1 2 |
|----------|---------------|----------------------|----------------------------------------------------------------------------------------------------|----------------------------------------------------------------------------------------------------|-----|
| info     |               | SELAMAT D            | staging.skkm.gov.my                                                                                             | (espkm/gethie/cetak.skp.pencia/taran.php                                                                        |     |
|          |               | Program:             |                                                                                                    | SLIP PERMOHONAN PENDAFTARAN PELATIH                                                                             |     |
| _        |               |                      | No Harry                                                                                                    | K01103-11425-4 2013-2211(1)                                                                                     |     |
|          |               |                      | Terpsh                                                                                                    | 2011-01-02 - 2010-01-01 (160 xar)                                                                               |     |
| 614      | Nava Pelath   |                      | Nama PB                                                                                                    | PUSA/ LATIMAN TEXNOLOGI TINGGI (AUTED) MELAKA (KUTINE)                                                          |     |
| t MURINA | IND DIN SAID  | 1010-1               | Kanana Pressayaran                                                                                              | MARUUMAT PENEJAYARAN<br>Gur Baru (RM 100)                                                                       |     |
|          |               |                      | Site heatings also                                                                                              | m lausama-aama dokuman pambayanan (Pasaman Tampalan Altari Bank alau Karman Wang)                               |     |
|          |               |                      |                                                                                                    | Big in opena page, 27-34-2017 [11:34:24 PM]                                                                     |     |
|          | No Real       | Harris<br>Jones      |                                                                                                    | Caller Talko                                                                                                    |     |
|          |               |                      |                                                                                                    |                                                                                                    |     |
|          |               |                      |                                                                                                    | -Du Du Dava                                                                                                    | _   |

Setelah selesai mencetak Slip Permohonan Pendaftaran Pelatih, Penyelaras dikehendaki mengemukakan bayaran permohonan pendaftaran ke JPK dengan mengemuakakan maklumat berikut:

- 1. Surat Iringan;
- 2. Senarai Semak;
- 3. Slip Permohonan Pendaftaran yang dicetak melalui Sistem eSPKM; dan
- 4. Bayaran pendaftaran

Penyelaras hendaklah merancang pendaftaran pelatih dan dikemukakan ke JPK mengikut tempoh masa pendaftaran empat(4) kali setahun.

Setelah permohonan bayaran pendaftaran pelatih lengkap diterima di JPK, Pihak kew JPK akan membuat semakan dan pengesahan pendaftaran dari **Pending Payment (PP)** kepada **Approve Lock (AL).** 

| ERINGATAN PENT           |                   | PENTAULIA<br>SISTEM PENSI,<br>JABATAN<br>NUGABAN PPPPD PENDAUANAN PE                                      | HAN DA<br>JILAN KEMAHII<br>PEMBANGUNAN<br>PELATH JILAN                 | AN PE<br>RAN MALAY:<br>KEMAHIRAN (J<br>IG NILAI PE                              | NSIJIL<br>SIA (SPKM)<br>IPK)<br>INLAIAN               | AN               | Jean Property of Control of Control of Contr | LAPORAN              |                               | - | PP: Pending Paymen<br>Bayaran pendaftaran pelati<br>belum selesai.                                                |
|--------------------------|-------------------|----------------------------------------------------------------------------------------------------|------------------------------------------------------------------------|---------------------------------------------------------------------------------|-------------------------------------------------------|------------------|----------------------------------------------------------------------------------------------------|----------------------|-------------------------------|---|----------------------------------------------------------------------------------------------------|
| BI Na<br>1 MLHAMMAD BINS | ma Pelatih<br>A/D | SELAMAT DATANG PEGAWAI I<br>Program (11-020-4-2013) •<br>MAKI,<br>No Kump<br>K01105-17-020-4-2013-2017(1) | Penggunatn kapasiti<br>UMAT PENDATATA<br>Tarikin<br>Mula<br>2017 07-25 | SAT LATIHAN T<br>= 1/25 No Kump<br>RAN PELATIH<br>Tarikh<br>Tamat<br>2016-01-31 | EKNOLOGI TIN<br>Kottasir.aza<br>Ne ID<br>800810811111 | Status<br>Pelati | Dafter Status<br>Dafter Status                                                                                                    | A<br>a Info<br>Lain  | Bayaran<br>Yendaftaran<br>100 |   | bayaran pendafaran pelati<br>dengan JPK sebelum Penilaia<br>boleh dibuat oleh PP da                               |
| N                        | o Resit           | Kaedah Pembayaran<br>Jenis No Ruj<br>(Di Contraction)<br>Juhit.ah (                                       | MARLUMAT PEMDA<br>Amaun (RM)<br>100<br>RM) 100                         | AYARAN                                                                          | Dikemaskini oleh<br>Köttöö                            | ,                | 201                                                                                                    | JUMLAH (RM)<br>Irikh | 100                           |   | disahkan PPD.                                                                                                    |
|                          | Note 1            | Sila cetak slip ini dan kepilkan bersama-                                                                 | Cetae Top Pervaet                                                      | aran (Pesanan Tem                                                               | patan Oraf Bank ata                                   | nı Kriman        | t Wang)                                                                                                    |                      | _                             |   |                                                                                                    |
|                          | ¢                 | PENTAUL<br>SISTEM PEN<br>JABA                                                                             | IAHAN<br>ISIJILAN KEM<br>TAN PEMBANGU                                  | DAN F<br>AHIRAN MA<br>NAN KEMAHIR                                               | PENSI.<br>ILAYSIA (SP                                 | JIL.<br>KM)      |                                                                                                    | Marganat<br>Rear     |                               | ┝ | AL: Approve Lock<br>Bayaran pendaftaran pelatih<br>telah selesai. Pelatih yang<br>didaftarkan tesebut sah Pelatih |

GI (ADTEC) MELAKA

SKM.

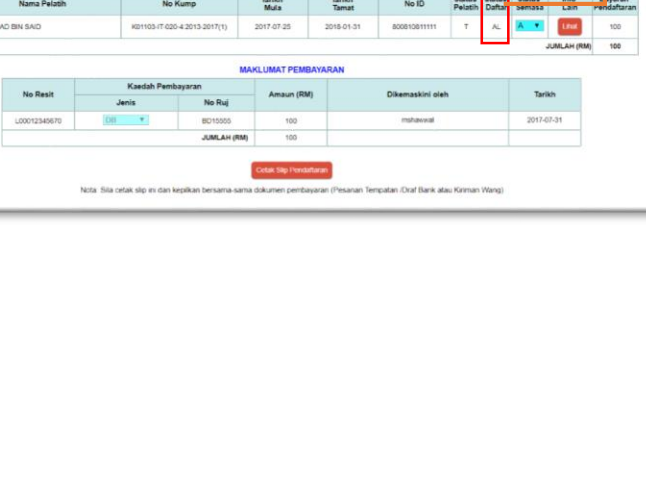

info

SELAMAT DATA

### 7. PENILAIAN

#### 7.1. Pegawai Penilai (PP)

**Modul Penilaian adalah halaman bagi PP mengisi markah penilaian kerja kursus (penilaian berterusan) dan disahkan oleh PPD**. PP akan menilai kumpulan pelatih yang telah sah didaftarkan merujuk kepada penugasan PP yang telah diatur oleh penyelaras. PP boleh mengisi markah penilaian kerja kursus bagi kumpulan yang telah diatur oleh PP setelah status pendaftaran pelatih **Approve Lock**.

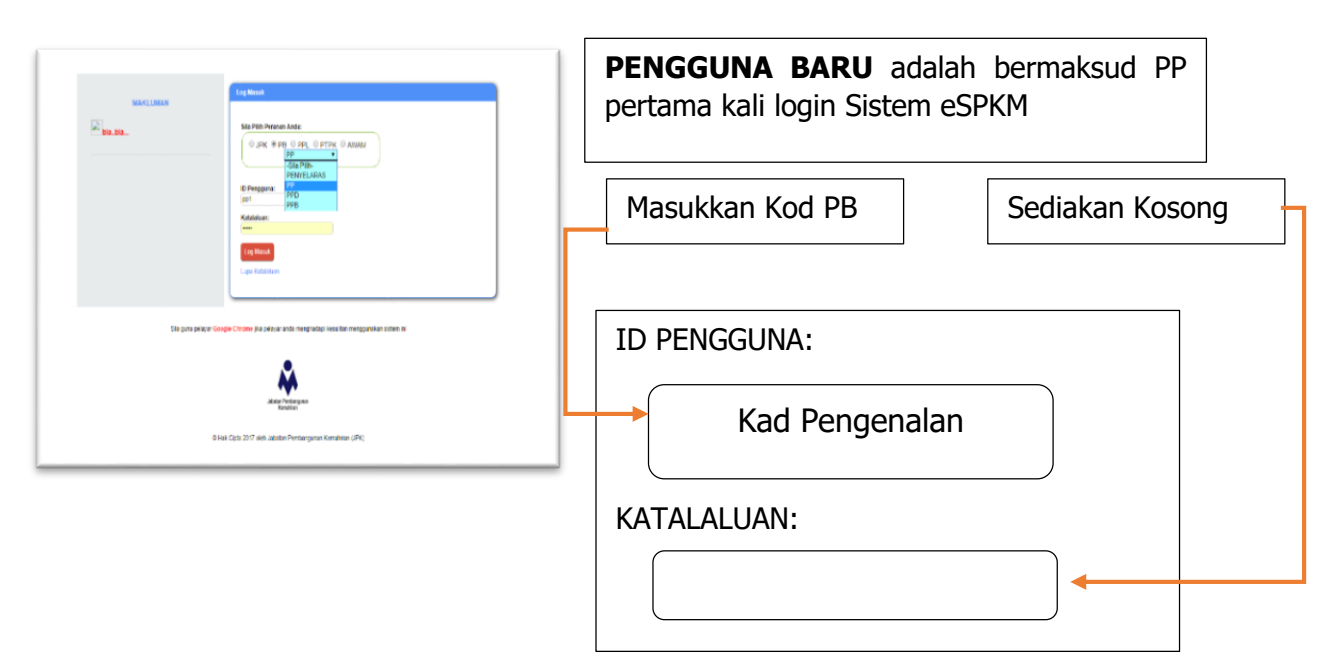

#### Sila Masukkan katalaluan baharu

|                 | Sila tukar katalaluan anda<br>Katalaluan Baharu:<br>Pengesahan Katalaluan:<br>Kemnatkarii (Batal |  |
|-----------------|--------------------------------------------------------------------------------------------------|--|
| Sila m<br>login | asukkan Katalaluan baharu bagi tujuan<br>dalam Sistem eSPKM                                      |  |

|                         |                                                                                                 |       |                   | P                    | PENILA  | Sistem Kredit Ker<br>Program: IT-020-<br>No Kump: K0110 | * VERI | 1: 0<br>•••<br>IFIKASI | PPL             |   |     |                      |             |                 |                  |                   |         |           | Elem                | nen Portfolio (Kerja                             |
|-------------------------|-------------------------------------------------------------------------------------------------|-------|-------------------|----------------------|---------|---------------------------------------------------------|--------|------------------------|-----------------|---|-----|----------------------|-------------|-----------------|------------------|-------------------|---------|-----------|---------------------|--------------------------------------------------|
| NO<br>NAI<br>KEI<br>NAI | KUMP: K01103-IT-020-4:2013-2017(1)<br>MA PP:<br>MASKINI TERAKHIR OLEH PP:<br>MA PPD:<br>MA PPL: |       |                   | TARIKH P<br>TARIKH P | 'ENGE!  | SAHAN PPD:<br>Sahan PPL:                                |        |                        |                 |   |     |                      |             |                 |                  |                   |         |           | Kurs<br>) sał<br>PP | us dan Core abilities<br>naja perlu dinilai oleh |
|                         |                                                                                                 |       | (                 |                      |         | Verifika                                                | 1      |                        |                 |   |     | Ve                   | orifikasi 2 |                 |                  |                   | Penge   | sahan PPL |                     |                                                  |
| Bil                     | Nama Pelatih                                                                                    | No ID | Status<br>Pelatih | Kerja Kur<br>40%     | Portfol | lio<br>Core Abilities                                   | 15%    | Penilaia               | an Akhir<br>25% |   | 201 | Projek<br>Akhir<br>% | k<br>r La   | lihan<br>dustri | Jumlah<br>(100%) | Pengesahan<br>PPD | Catatan | Keputusan |                     |                                                  |
|                         |                                                                                                 |       |                   |                      |         |                                                         | 0      | G                      | 0               | 6 | 0   |                      | 6           | G               | 0                | BT                |         | BT        |                     |                                                  |

Г

### 7.2. Pegawai Pengesah Dalaman (PPD)

| Outcome       Star Pile       Star Pile       Masukkan Kod       Sediakan Kod         Star pile       Star Pile       Star Pile       Masukkan Kod       Sediakan Kod         Star pile       Program       Program       Pile       Pile </th <th>bı</th> | bı    |
|----------------------------------------------------------------------------------------------------|-------|
| Image: Sila guna       PP         Sila guna       Chrome    Bagi memastikan sistem ini berfungsi dengan lancar ID PENGGUNA: Kad Pengenalan                                                                                                    | osong |
| •                                                                                                    |       |
| © Hak. Cipta 2017 oleh Jabutan Pentbangunan Kemakiran (JPK)                                                                                                    |       |

| Sila tukar katalaluan anda<br>Katalaluan Baharu: |  |
|--------------------------------------------------|--|
| Pengesahan Katalaluan:                           |  |
| Kemaskon (Hatai                                  |  |
| (                                                |  |

tujuan login dalam Sistem eSPKM

|      |                                    |              |        |           | Sist<br>Prog<br>No F | tem Kredit K<br>gram: <mark>11-02</mark><br>Kump: <mark>K01</mark> 1 | Cemahiran: 🗐<br>0-4-2013 - 🔻<br>103-(T-020 👎 |        |       |   |       |              |       |        |            |         | dan<br>perl | Cor<br>Cor<br>Cor | re abilities ) saha<br>ahkan oleh PPD |
|------|------------------------------------|--------------|--------|-----------|----------------------|----------------------------------------------------------------------|----------------------------------------------|--------|-------|---|-------|--------------|-------|--------|------------|---------|-------------|-------------------|---------------------------------------|
| NO K | CUMP: K01103-IT-020-4:2013-2017(1) |              |        | P         | ENILAIAN             | N PROGRAM                                                            | M & VERIFIKAS                                | a PPL  |       |   |       |              |       |        |            |         | -           |                   |                                       |
| NAMA | A PP:                              |              |        |           |                      |                                                                      |                                              |        |       |   |       |              |       |        |            |         |             |                   |                                       |
| KEMA | ASKINI TERAKHIR OLEH PP:           |              |        |           |                      |                                                                      |                                              |        |       |   |       |              |       |        |            |         |             |                   |                                       |
| NAMA | A PPD:                             |              |        | TARIKH P  | ENGE SAH             | IAN PPD:                                                             |                                              |        |       |   |       |              |       |        |            |         |             |                   |                                       |
| NAMA | A PPL:                             |              |        | TARIKH PI | ENGE SAH             | IAN PPL:                                                             |                                              |        |       |   |       |              |       |        |            |         |             |                   | 1                                     |
|      |                                    |              |        |           |                      |                                                                      |                                              |        |       |   |       |              |       |        |            |         |             |                   | 1                                     |
|      |                                    |              |        |           |                      | Verifik                                                              | kasi 1                                       |        |       |   | v     | /orifikasi 2 |       |        |            | Penge   | rsahan PPL  |                   | 1                                     |
| Bil  | Nama Pelatih                       | No ID        | Status |           | Portfolio            |                                                                      | Penilai                                      | ian Ak | khir  |   | Proje | ek .         |       | umlah  | Pengesahan |         |             |                   | 1                                     |
|      |                                    |              | Pelaun | Kerja Kur | sus Co               | ore Abilities                                                        | Teori                                        |        | Amali | - | Axh   |              | ousor | 100 %) | 110        | Catatan | Keputusan   |                   | 1                                     |
|      |                                    |              |        | 40%       |                      |                                                                      | 15%                                          | 25     | 5%    | 2 | %     |              |       |        |            |         |             |                   | 1                                     |
| 1 M  | MUHAMMAD BIN SAID                  | 800810811111 | т      | 0         | 6                    | 6                                                                    | 0 G                                          |        | 0     | 5 |       | G            | G     | 0      | BT         |         | BT          |                   |                                       |
|      |                                    |              |        |           |                      |                                                                      |                                              |        |       |   | · .   |              |       |        |            |         |             |                   |                                       |

### 7.3. Pengurus Pusat Bertauliah (PPB)

| MARLUMAN                                                                                                    | Log Masak<br>Sia Pilih Peranah Anda:                                    | PENGGUNA BARU adalah<br>bermaksud PPB pertama kali login<br>Sistem eSPKM |
|----------------------------------------------------------------------------------------------------|-------------------------------------------------------------------------|--------------------------------------------------------------------------|
| Lawatan Penilaian oleh Pegawai<br>Pemeriksa akan bermula pada 1 Julai<br>2017 sehingga 16 September 2017.                                                                                                  | O JPK * PB O PPL O PTPK O AWAM           PPD *           Sila Pility    | Masukkan Kod Sediakan                                                    |
| Untuk peniawan penarafan bintang<br>017, pilih opsyen PB dikuti dengan<br>PENARAFAN. ID Pengguna untuk log<br>nasuk pertama kali adalah soparti contoh<br>erikut. K1003 dan tiada katalaluan<br>Kosongkan) | PENTELAVIOS RABINAVAI: PPENARAFAN PP PP PPD Coperagona data PPD PPD PPD | ID PENGGUNA:                                                             |
| Sila guna 🛛 ਓ                                                                                                    | chrome bagi memaslikan sistem ini berfungsi dengan lancar               | Kad Pengenalan                                                           |
|                                                                                                    | Jahren Pretungsan<br>Kennelaun                                          | KATALALUAN:                                                              |
|                                                                                                    | Hak Cipita 2017 oleh Japatan Hembangunan Kemaniran (JiPK)               |                                                                          |

Melalui view PPB, PPB boleh **melihat semua modul dalam Sistem eSPKM tetapi tidak boleh membuat sebarang pindaan**.

### 8. PERMOHONAN PPL

**Penyelaras** dikehendaki membuat permohonan PPL melalui Sistem eSPKM ini sebelum 30 hari dari tarikh tamat latihan. Tarikh cadangan tarikh verifikasi PPL boleh ditetapkan 2 minggu sebelum tamat latihan.

|                                                        |                                                 | JLIAHAN DAN F                     | PENSIJILAN 🙎                                                |                  | klik<br><b>PP</b> | klik pada <b>Permohonan</b><br>PPL |  |  |  |
|--------------------------------------------------------|-------------------------------------------------|-----------------------------------|-------------------------------------------------------------|------------------|-------------------|------------------------------------|--|--|--|
| PERINGAT                                               | SISTEM                                          | -                                 | Sila pilih Kumpulan pelatih<br>untuk dilaksanakan verifikas |                  |                   |                                    |  |  |  |
| SELAMAT DATANG PEGAWAI PENYELARAS INSTITUT LATIHAN ABC |                                                 |                                   |                                                             |                  |                   |                                    |  |  |  |
| 2                                                      |                                                 |                                   |                                                             |                  |                   |                                    |  |  |  |
| BIL                                                    | PROGRAM                                         | NO KUMP                           | TARIKH VERI                                                 | FIKASI TARINH T  | TINDAKAN JPK      |                                    |  |  |  |
| BIL<br>1                                               | PROGRAM<br>JURUTEKNIK ELEKTRIK RENDAH (C-451-1) | NO KUMP<br>K01003-C-051-1-2016(1) | TARIKH VERM<br>MULA 2016-06-01 2                            | FIKASI TARIH H T | TINDAKAN JPK      |                                    |  |  |  |

|            | <b>PENTAULIAHAN DAN PE</b><br>SISTEM PENSIJILAN KEMAHIRAN MALAY<br>JABATAN PEMBANGUNAN KEMAHIRAN (A                     | VSIA (SPKM)<br>JPK)                                                                                       |                                                                                                    |  |  |  |
|------------|----------------------------------------------------------------------------------------------------|----------------------------------------------------------------------------------------------------|----------------------------------------------------------------------------------------------------|--|--|--|
| PERINGATAN | PROFIL PB PENTAULIAHAN PENDAFTARAN CALON PENLAIAN PERMOHONAN PPL SELAMAT DATANG PEGAWAI PENYELARAS I                    | Penyelaras dihendaki memasukkan<br>tarikh cadangan Verifikasi PPL.<br>Tarikh verfikasi tercehut hendaklah |                                                                                                    |  |  |  |
|            | Sila Pilih Jenis Verfikasi:<br>VERIIKASI 1 (VI)<br>Portfolio (P) Penilaian Akhir (PA)<br>Database query failed.         |                                                                                                    | diantara 2 minggu sebelum tarikh<br>tamat latihan                                                                                                    |  |  |  |
|            | PERMOHONAN VERIFIKASI PPL kredir<br>[Sila tandakan PTVI - Pelajar yang terilbat dalam verifi                            |                                                                                                    |                                                                                                    |  |  |  |
|            | No. Kump: K0000-1P-300-22017[1]<br>Tarkh Verlifikasi Dicadangka<br>Bil<br>Bil<br>Bil<br>Bil<br>Bil<br>Bil<br>Bil<br>Bil | Status Calon PTM Cama KK                                                                                  | <b>JPK akan mengesahkan</b><br>permohonan verifikasi PPL tersebut<br>melalui sistem. JPK boleh meminda<br>tarikh yang dicadangkan tersebut<br>mengikut kesesuaian |  |  |  |

#### LAMPIRAN A

#### CARTA ALIR PROSES PENDAFTARAN PELATIH

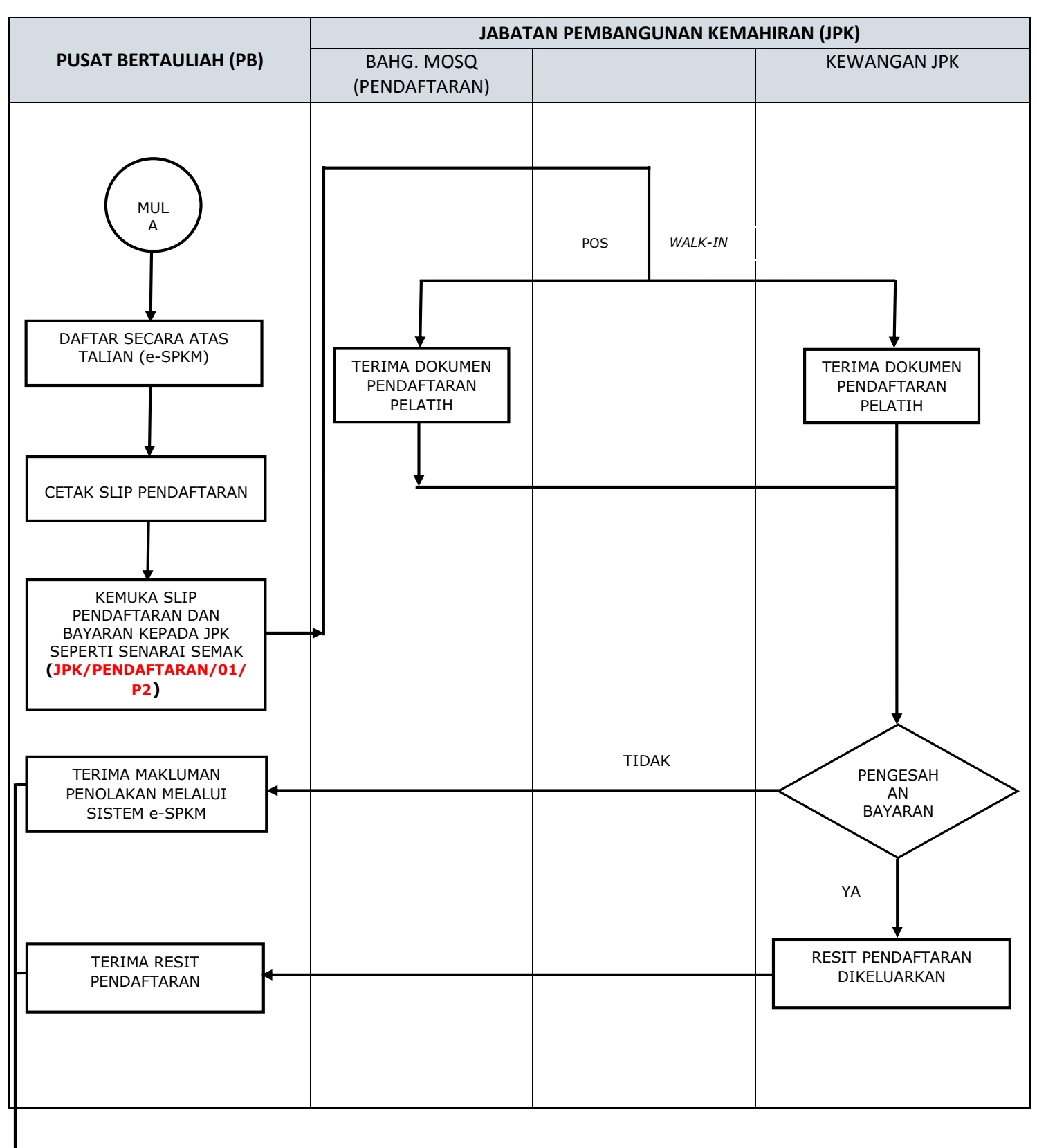

TAMAT

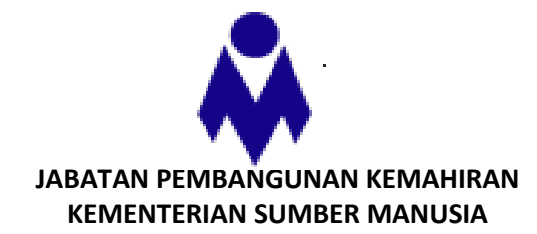

#### SENARAI SEMAK PERMOHONAN PENDAFTARAN PELATIH TANDAKAN BIL. PERKARA (√) 1. SURAT IRINGAN PERMOHONAN 2. SLIP PENDAFTARAN PELATIH YANG DICETAK MELALUI SISTEM eSPKM 3. BAYARAN PENDAFTARAN HENDAKLAH DALAM BENTUK PESANAN TEMPATAN / DERAF BANK / KIRIMAN WANG ATAS NAMA KETUA PENGARAH PEMBANGUNAN KEMAHIRAN. Kadar Bayaran: **PROGRAM MENGIKUT TAHAP** i. RM100.00 per tahap bagi setiap calon RM200.00 per tahap bagi setiap calon (bukan warganegara) **PROGRAM SINGLE TIER** ii. RM100.00 pada tahap tertinggi program bagi setiap calon RM200.00 pada tahap tertinggi program bagi setiap calon (bukan warganegara)

Nota: Tarikh akhir bayaran pendaftaran hendaklah dibuat dalam tempoh empat(4) kali setahun seperti yang telah ditetapkan oleh Jabatan. Semua permohonan pendaftaran pelatih hendaklah mematuhi peraturan yang digariskan dalam PANDUAN PENDAFTARAN PELATIH yang sedang berkuatkuasa. Sekiranya pemohon tidak memenuhi mana-mana keperluan yang dinyatakan di atas, maka permohonan ini akan ditolak. Manakala sebarang bayaran pendaftaran calon yang telah dibuat dan telah dikeluarkan resit rasmi jabatan, bayaran tersebut TIDAK AKAN DIKEMBALIKAN.

NAMA PPB : NO. TEL: e-Mel : TARIKH : TANDATANGAN :

### JADUAL PENDAFTARAN PELATIH EMPAT (4) KALI SETAHUN

|      | JAN | FEB | MAC                  | APR | MEI | JUN                  | JUL | ogos | SEPT                 | окт | NOV | DIS                  |
|------|-----|-----|----------------------|-----|-----|----------------------|-----|------|----------------------|-----|-----|----------------------|
| ЈРК  |     |     | Tiada<br>Pendaftaran |     |     | Tiada<br>Pendaftaran |     |      | Tiada<br>Pendaftaran |     |     | Tiada<br>Pendaftaran |
| РТРК |     |     |                      |     |     |                      |     |      |                      |     |     |                      |

### Jan-Feb, April-Mei, Jul-Ogos dan Okt-Nov

- **Tarikh mula latihan** bagi sesuatu kumpulan pelatih.
- Masa penerimaan dokumen pendaftaran pelatih.
- Pendaftaran mengikut Kapasiti yang diluluskan sahaja.
- Mengikut PP dan PPD yang berkelayakan.
- Mengunakan dokumen-dokumen proses baharu pendaftaran pelatih.
- Dokumen pendaftaran pelatih hendaklah diterima di JPK selewat-lewatnya pada tarikh akhir pendaftaran 4 kali setahun.

### Mac, Jun, Sept dan Dis

- Tiada pendaftaran diterima di JPK pada Mac, Jun, Sept dan Dis.
- PB hanya dibenarkan untuk *key in* pelatih dalam sistem eSKM sahaja.